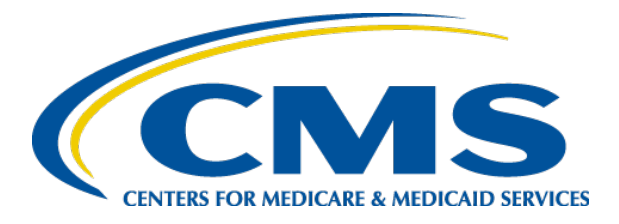

#### Plan Year 2022 Health Insurance Marketplace<sup>®</sup> Registration and Training for New Agents and Brokers

#### **October 5**, 2021

Centers for Medicare & Medicaid Services (CMS), Center for Consumer Information & Insurance Oversight (CCIIO)

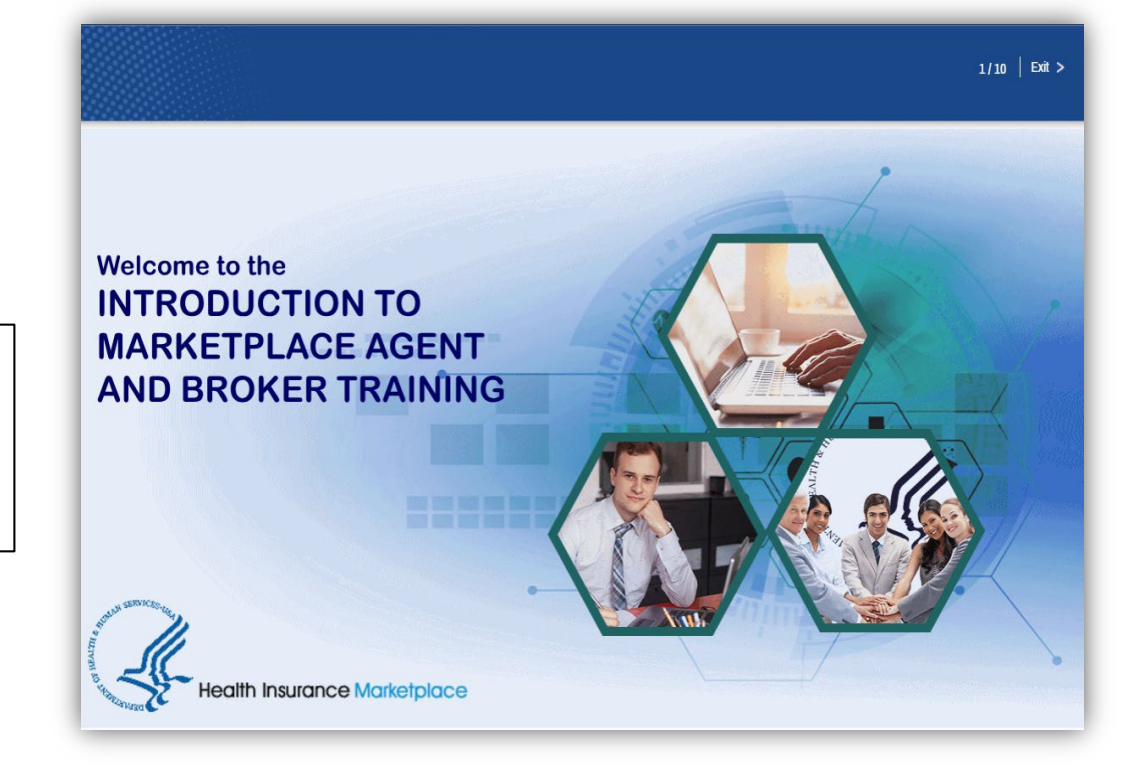

Health Insurance Marketplace® is a registered service mark of the Department of Health and Human Services.

### Disclaimer

The information provided in this presentation is intended only as a general, informal summary of technical legal standards. It is not intended to take the place of the statutes, regulations, and formal policy guidance that it is based upon. This presentation summarizes current policy and operations as of the date it was presented. Links to certain source documents have been provided for your reference. We encourage audience members to refer to the applicable statutes, regulations, and other interpretive materials for complete and current information about the requirements that apply to them.

This document generally is not intended for use in the State-based Marketplaces that do not use HealthCare.gov for eligibility and enrollment. Please review the guidance on our Agents and Brokers Resources webpage (<u>http://go.cms.gov/CCIIOAB</u>) and <u>Marketplace.CMS.gov</u> to learn more.

Unless indicated otherwise, the general references to "Marketplace" in the presentation only includes Federally-facilitated Marketplaces (FFMs) and State-based Marketplaces on the Federal Platform.

This communication was printed, published, or produced and disseminated at U.S. taxpayer expense.

#### **Intended Audience**

The intended audience for this presentation includes 1) agents and brokers joining the Marketplace for the first time for plan year 2022 and 2) agents and brokers who participated in a previous plan year but did NOT complete plan year 2021 Marketplace registration and training.

- "New" agents and brokers who did not complete registration and training for plan year 2021 are required to complete the full Individual Marketplace training for plan year 2022 if assisting with Individual Marketplace enrollments. They are required to execute the applicable Marketplace Agreements.
- "Returning" agents and brokers who successfully completed registration and training for the plan year 2021 are eligible for "What's New for Returning Agents and Brokers" training for plan year 2022. They are required to execute the applicable Marketplace Agreements.

#### Agenda

- Introduction
- Marketplace Registration and Training Process
- Help Desk and Call Center Support
- Agent and Broker Resources

### Introduction to Agents and Brokers for Plan Year 2022!

#### Thank you for your interest in the Marketplace for plan year 2022!\*

- To the extent permitted by states, licensed agents and brokers assist consumers in applying for insurance affordability programs, including the premium tax credit and cost-sharing reductions, and enrolling in qualified health plans (QHPs) through the Marketplace.
- Agents and brokers also play a crucial role in educating consumers about the Health Insurance Marketplace<sup>®</sup>, both during the annual Open Enrollment period and throughout the plan year.

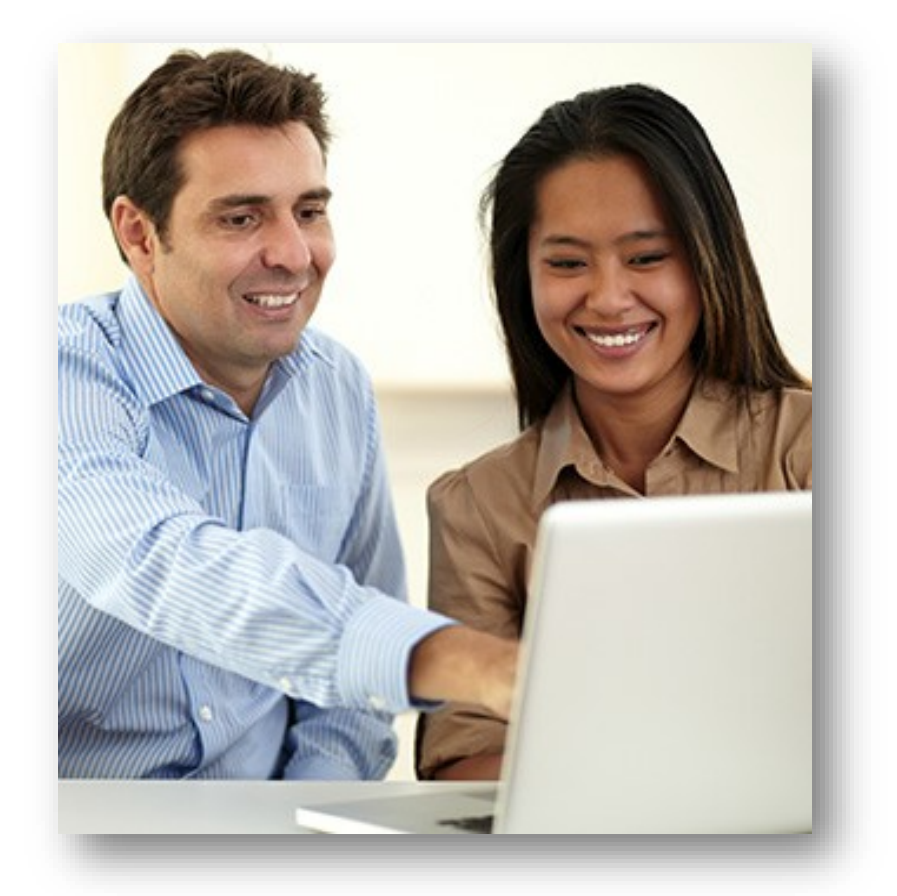

\* 45 CFR § 155.20 defines "plan year" as a consecutive 12-month period during which a health plan provides coverage for health benefits. A plan year may be a calendar year or otherwise.

### Introduction to Agents and Brokers for Plan Year 2022! (Continued)

Prior to assisting consumers, you should:

- Understand the standards under <u>45 CFR</u> <u>§ 155.220</u>, which authorize agents and brokers to assist consumers with selecting and enrolling in QHPs offered through the Marketplace.
- Be familiar with <u>45 CFR § 155.260</u>, which outlines the limits on how agents and brokers may use any information gained as part of providing assistance to a consumer.

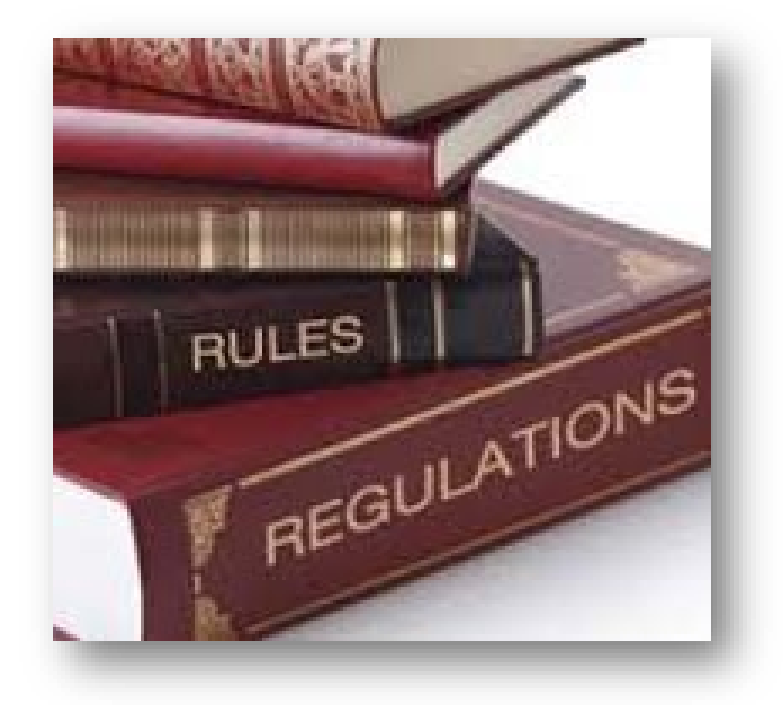

To better understand the standards under 45 CFR §§ 155.220 and 155.260, review the guidance on the Centers for Medicare & Medicaid Services (CMS) <u>Agents and</u> <u>Brokers Resources webpage.</u>

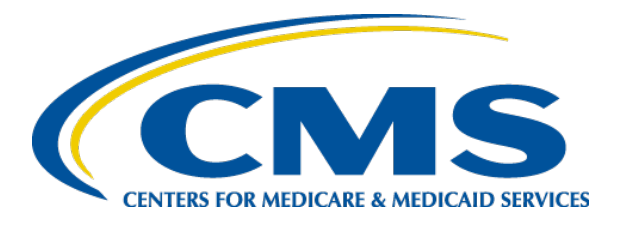

#### Plan Year 2022 Health Insurance Marketplace<sup>®</sup> Registration and Training for New Agents and Brokers

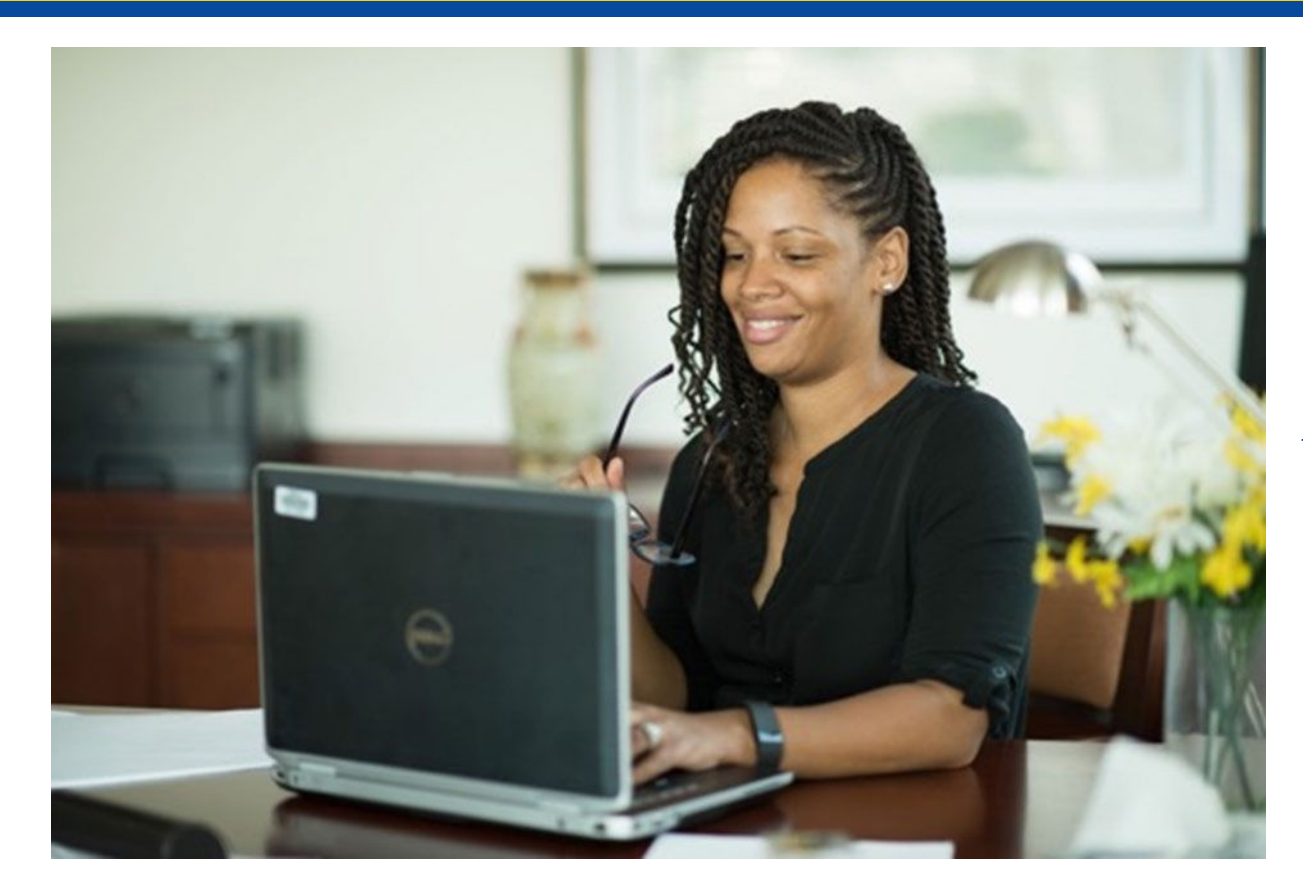

Marketplace Registration and Training Process

#### System Reminders for Plan Year 2022

#### Marketplace Learning Management System (MLMS) Profile

- List of "Spoken Languages"
  - You can select from a list of languages that you speak and are proficient enough in to assist consumers with enrollments.
  - This information may be shared and displayed on Find Local Help and Help On Demand.
- Address field to capture your mailing address for official correspondence from the Centers for Medicare & Medicaid Services (CMS), and a check box to indicate if it is the same as your physical address\*
- Real-time National Producer Number (NPN) validation to allow you to quickly correct any errors identified during the validation process
  - In some cases, you may be required to update your Social Security number in your Portal profile.

\*Mailing addresses are for official correspondence between you and the Marketplace and will not be displayed on Find Local Help.

#### **System Reminders for Plan Year 2022**

#### National Producer Number Validation

- CMS validates your NPN against data stored in the <u>National Insurance</u> <u>Producer Registry (NIPR) Public Database.</u>
  - Results of this NIPR NPN validation appear on the public <u>Agent and</u> <u>Broker Federally-facilitated Marketplace Registration Completion List</u> (RCL).
  - The RCL is updated daily.
- NPN validation occurs during the annual registration process in the MLMS and is only applicable to the current plan year. If you do not maintain a valid NPN, your agreements with the Marketplace may be terminated.
- To be validated, you must:
  - Have a valid state license;
  - Have a health-related line of authority (LOA) (additional information can be found <u>here</u>); and
  - Have an active status for your health-related LOA.

## Registration and Training for New Agents and Brokers

If you wish to participate in the Marketplace for plan year 2022, you must complete the following actions:

- 1. Create a CMS Enterprise Portal account.
- 2. Request the Agent Broker Training Access role.
- 3. Complete remote identity proofing through the Identity Management (IDM) System.
- 4. Complete your agent/broker profile on the Marketplace Learning Management System (MLMS) via the CMS Enterprise Portal.
- 5. Complete Marketplace training on the MLMS via the CMS Enterprise Portal.
- 6. Read and accept the applicable Marketplace Agreement(s) on the MLMS.
- 7. Confirm completion of all registration steps by logging back into the CMS Enterprise Portal and printing your completion certificate.

If you do not already have a CMS Enterprise Portal account\*, navigate to <u>https://portal.cms.gov</u> and select the "New User Registration" button.

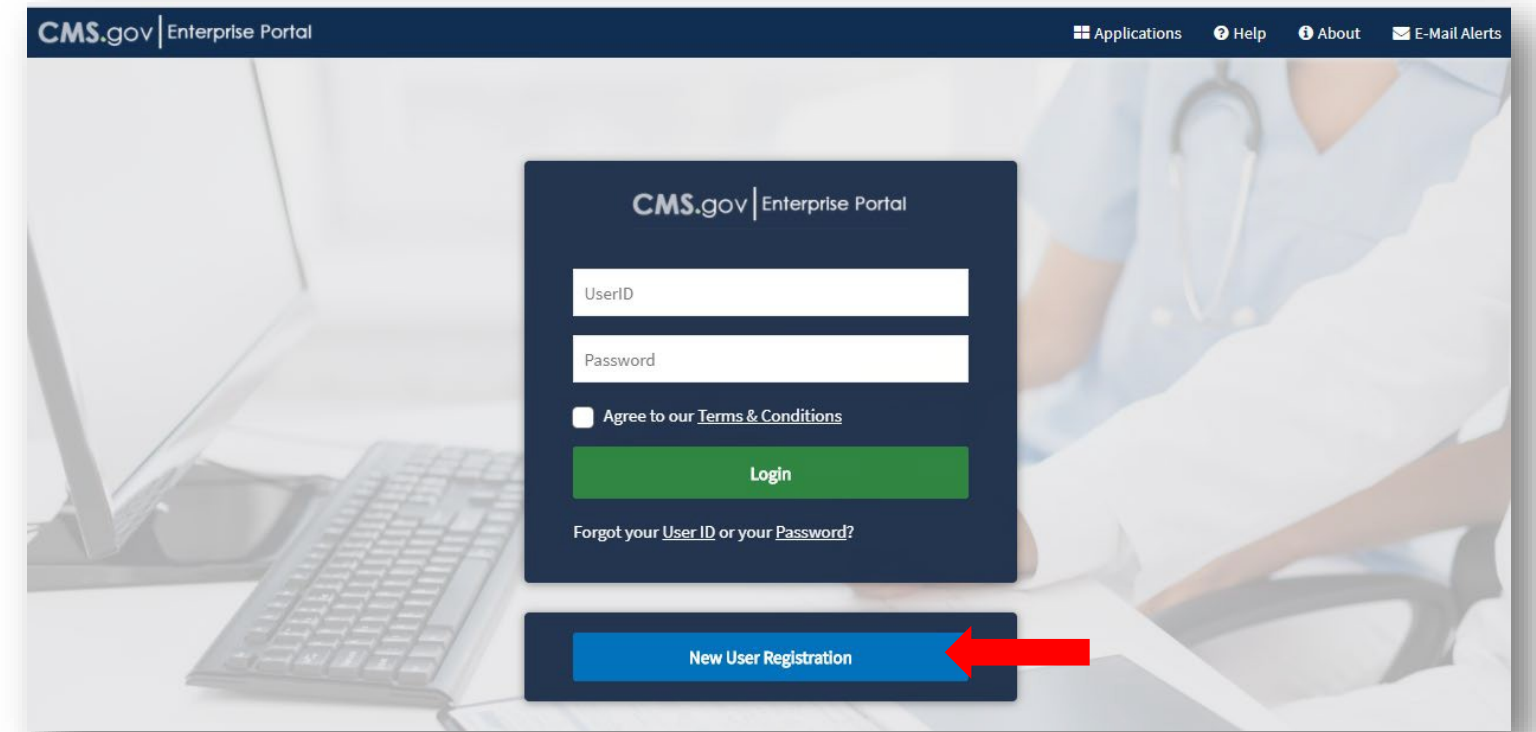

\*If you already have a CMS Enterprise Portal account, you should **not** create a new one. You should log in with your existing FFM User ID and password and proceed to Step 2. If you are unsure if you already have an FFM User ID and password, see the "<u>Avoiding the Creation of a Duplicate CMS Enterprise</u> <u>Portal Account</u>" resource on the Agents and Brokers Resources webpage.

Enter "Fed" into the Access Catalog search bar. Select the "Federally Facilitated Marketplace (FFM)/Request for MLMS Training Access" Application and Click Next.

| CMS.gov Enterprise Portal |                                                                                                    | Applications | 😯 Help 🗸 | i About       | 🖂 Email Alerts   |
|---------------------------|----------------------------------------------------------------------------------------------------|--------------|----------|---------------|------------------|
| $\rightarrow$             | Step #1: Select Your Application Step 1 of 3 - Select your application from the dropdown. You will then need to agree to the terms & conditions.  Select Your Application  Electronic Correspondence Referral System (ECRS) Web Federally Facilitated Marketplace (FFM)/Request for MLMS Training Access | × ¥          |          |               |                  |
|                           | A federal government website managed by the U.S.<br>Centers for Medicare & Medicaid Services. 7500 Security<br>Boulevard, Baltimore, MD 21244                                                                                                    |              |          | How of help y | o<br>an I<br>ou? |

After reading and agreeing to the Terms & Conditions, select the check box next to "I Agree to the Terms and Conditions" and then select "Next."

| CMS.gov       | nterprise Portal                                                                                                    | Applications                                                                                                    | ? Help ▼                                                                                                 | i About                  | 🖂 Email Alerts |
|---------------|----------------------------------------------------------------------------------------------------|----------------------------------------------------------------------------------------------------|----------------------------------------------------------------------------------------------------|--------------------------|----------------|
|               | Step #1: Select Your Application<br>Step 1 of 3 - Select your application from the dropdown. You will then need to agree to the terms & conditions.                                                                                                    |                                                                                                    |                                                                                                    |                          |                |
| $\rightarrow$ | Federally Facilitated Marketplace (FFM)/Request for MLMS Training Access                                                                                                    |                                                                                                    |                                                                                                    | ×¥                       |                |
|               | with the system. We may also use your answers to the challenge questions and other PII to later identify you in case you forge.<br>I have read the HHS Rules of Behavior (HHS RoB), version 2010-0002.001S, dated August 26 2010 and understand and agree to that violations of the HHS RoB or information security policies and standards may lead to disciplinary action, up to and inclure removal or debarment from work on Federal contracts or projects; and/or revocation of access to Federal information, informalso include criminal penalties and/or imprisonment. I understand that exceptions to the HHS RoB must be authorized in ad Information Officer or his/her designee. I also understand that violation of laws, such as the Privacy Act of 1974, copyright la draw upon, can result in monetary fines and/or criminal charges that may result in imprisonment. | et or misplace your Us<br>to comply with its prov<br>uding termination of er<br>mation systems, and/or<br>lvance in writing by the<br>w, and 18 USC 2071, wl | er ID /Password<br>isions. I unders<br>nployment;<br>r facilities; and<br>OPDIV Chief<br>nich the HHS Ro | I.  tand may B v         |                |
|               | I agree to the Terms and Conditions                                                                                                    | Nex                                                                                                    | t                                                                                                    | Car<br>How ca<br>help yo | an I<br>ou?    |

Enter the requested information and select "Next."

| ll fields are required unless marked | (optional).                  |                                 |                             |
|--------------------------------------|------------------------------|---------------------------------|-----------------------------|
| Enter First Name                     | Enter Middle Name (optional) | Enter Last Name                 | Suffix (optional)           |
| Select Birth Month                   | Select Birth Date            | Select Birth Year               |                             |
| Your Address U.S. Based?             |                              |                                 |                             |
| Enter Home Address Line 1            |                              | Enter Home Address 2 (optional) |                             |
| Enter City                           | Select State 🗸               | Enter ZIP Code                  | Enter Zip+4 Code (optional) |
|                                      |                              |                                 |                             |
| Enter Email Address                  |                              | Confirm Email Address           |                             |

- Create an FFM User ID and password.
- Choose challenge questions and provide answers, then select "Next."

| Step #3: C                 | reate U           | ser ID, Pass                 | word &           | Secur        | ity Qu | estion | /Answer |
|----------------------------|-------------------|------------------------------|------------------|--------------|--------|--------|---------|
| Step 3 of 3 - Please creat | e User ID and Pa  | ssword. Select a Security Qu | uestion and prov | ide Answer.  |        |        |         |
| All fields are required u  | inless marked (o  | optional).                   |                  |              |        |        |         |
| Enter User ID              |                   |                              |                  |              |        |        |         |
| Enter Password             | Ø                 | Confirm Password             | Ø                |              |        |        |         |
| Security answer to be us   | ed in case you fo | orget your password or you i | need to unlock y | our account. |        |        |         |
| Select Security Question   | 1                 |                              | ~                |              |        |        |         |
| Enter Security Answer      |                   |                              |                  |              |        |        |         |
| Back                       | Ne                | xt Cancel                    | -                |              |        |        |         |

Review the information you entered, make any necessary changes, and then select "Submit User."

| ederally Facilitated Marketplace (FFM)/                                                                                                    | Request for MLMS Training Access |   |                                 | ~                           |
|----------------------------------------------------------------------------------------------------|----------------------------------|---|---------------------------------|-----------------------------|
|                                                                                                    |                                  |   |                                 |                             |
| First Name<br>Firstname                                                                                                    | Enter Middle Name (optional)     |   | Last Name<br>LastName           | Suffix (optional)           |
| Birth Month                                                                                                    | Birth Date                       |   | Birth Year                      |                             |
| January 🗸                                                                                                    | 1                                | ~ | 1986 🗸                          |                             |
| Home Address Line 1                                                                                                    |                                  | _ |                                 |                             |
| i66 Far Far Away Lane                                                                                                    |                                  |   | Enter Home Address 2 (optional) |                             |
| City                                                                                                    | State                            |   | ZIP Code                        |                             |
| Orlando                                                                                                    | Florida                          | ~ | 32789                           | Enter Zip+4 Code (optional) |
| Email Address<br>name.lastname@mail.com                                                                                                    |                                  | - | Confirm Email Address           |                             |
|                                                                                                    |                                  |   | name.lastname@mail.com          |                             |
| Phone Number<br>040-777-6654                                                                                                    |                                  |   | name.lastname@mail.com          |                             |
| Phone Number<br>240-777-6654<br>I fields are required unless marked (<br>User ID                                                                                                    | loptional).                      |   | name.lastname@mail.com          |                             |
| Phone Number<br>240-777-6654<br>I fields are required unless marked (<br>User ID<br>eidm111                                                                                                    | (optional).                      |   | name.lastname@mail.com          |                             |
| Phone Number<br>240-777-6654<br>I fields are required unless marked (<br>User ID<br>idmIII<br>Enter Password                                                                                          | loptional).                      |   | name.lastname@mail.com          |                             |
| Phone Number<br>240-777-6654                                                                                                    | optional).                       | 2 | name.lastname@mail.com          |                             |
| Phone Number<br>240-777-6654                                                                                                    | optional).                       | 2 | name.lastname@mail.com          |                             |
| Phone Number<br>240-777-6654<br>I fields are required unless marked (<br>User ID<br>eldm111<br>Enter Password<br>Security Question<br>What is the food you least liked as a child                     | Confirm Password                 | 8 | name.lastname@mail.com          |                             |
| Phone Number<br>240-777-6654<br>Il fields are required unless marked (<br>User ID<br>eldm111<br>Enter Password<br>Security Question<br>What is the food you least liked as a child<br>Security Answer | optional).                       | ~ | name.lastname@mail.com          |                             |

- The Confirmation page is displayed to acknowledge your successful registration.
- You will receive an email at the address you listed in your account, notifying you that your account was successfully created.

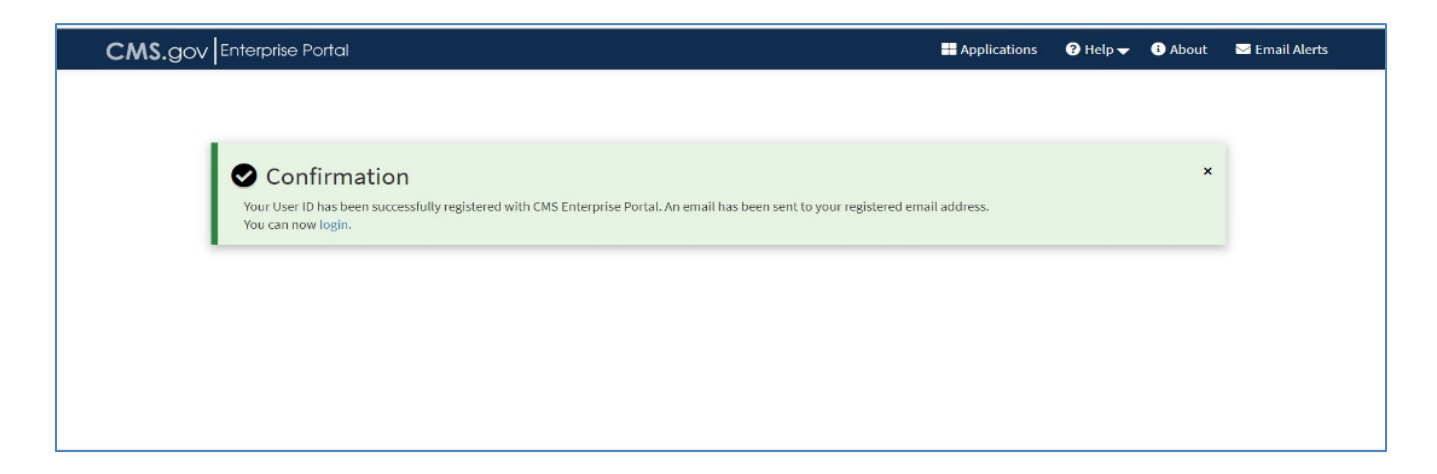

Remember! You must log in to the CMS Enterprise Portal and change your password every 180 days to maintain system access.

## Registration and Training for New Agents and Brokers

If you wish to participate in the Marketplace for plan year 2022, you must complete the following actions:

- 1. Create a CMS Enterprise Portal account.
- 2. Request the Agent Broker Training Access role.
- 3. Complete remote identity proofing through the Identity Management (IDM) System.
- 4. Complete your agent/broker profile on the MLMS via the CMS Enterprise Portal.
- 5. Complete Marketplace training on the MLMS via the CMS Enterprise Portal.
- 6. Read and accept the applicable Marketplace Agreement(s) on the MLMS.
- 7. Confirm completion of all registration steps by logging back into the CMS Enterprise Portal and printing your completion certificate.

#### Step 2: Agent or Broker Requests the FFM Agent Broker Training Access Role\*

- Once you receive your account creation notification via email, or after waiting a few minutes for the system to update, log back into the CMS Enterprise Portal at <u>https://portal.cms.gov</u>.
- Enter your FFM User ID and the password you created when setting up your CMS Enterprise Portal account in Step 1.
- After reading, select the check box next to "Agree to our Terms & Conditions" and then select "Login."

\*Note: Even if you participated in the Marketplace for prior plan years 2014 through 2020, you will need to request the FFM Agent Broker training access role when you log in to your CMS Enterprise Portal account if you did not complete registration for plan year 2021.

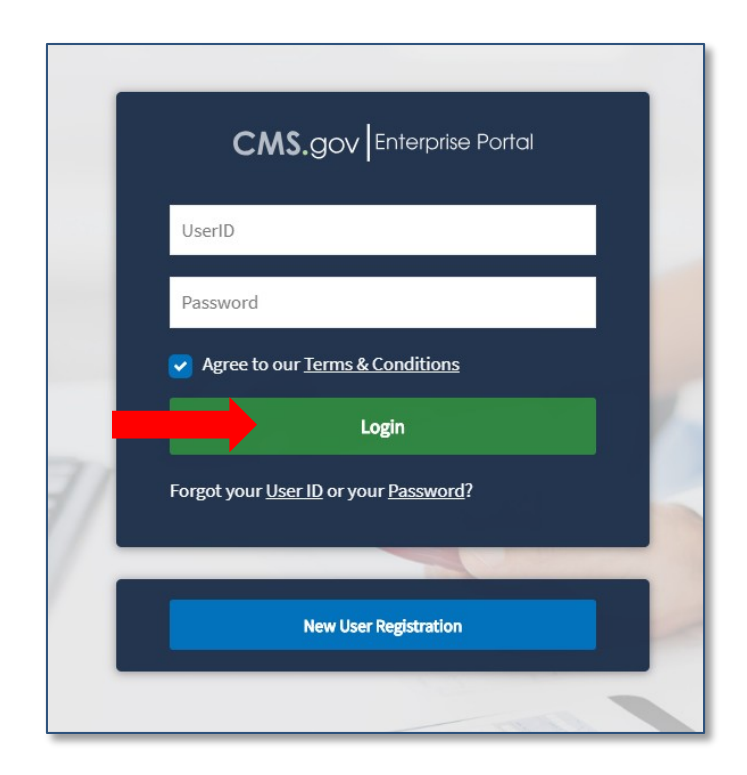

#### Step 2: Agent or Broker Requests the FFM Agent Broker Training Access Role (Continued)

#### On the "My Portal" page, select the "Add Application" button. to access the Application Catalog

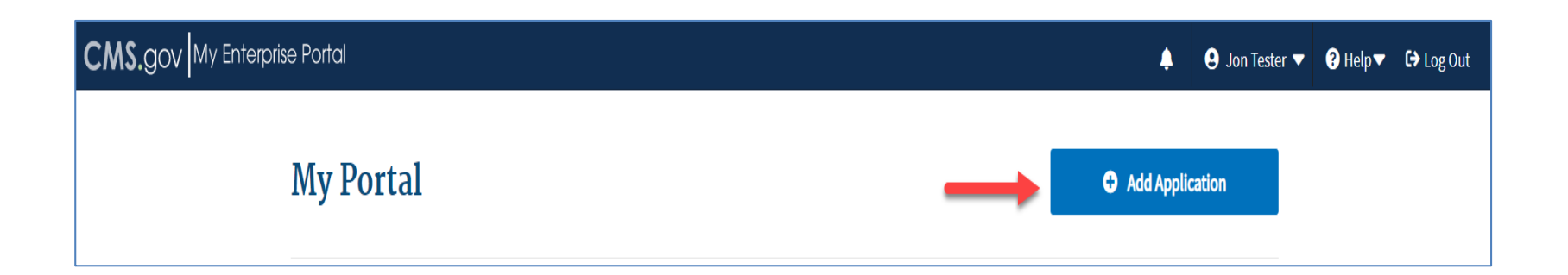

#### Step 2: Agent or Broker Requests the FFM Agent Broker Training Access Role (Continued)

- Enter "Fed" into the Access Catalog search bar.
- Select the "Federally Facilitated Marketplace (FFM) / Request for MLMS Training Access" Application and Click Next.

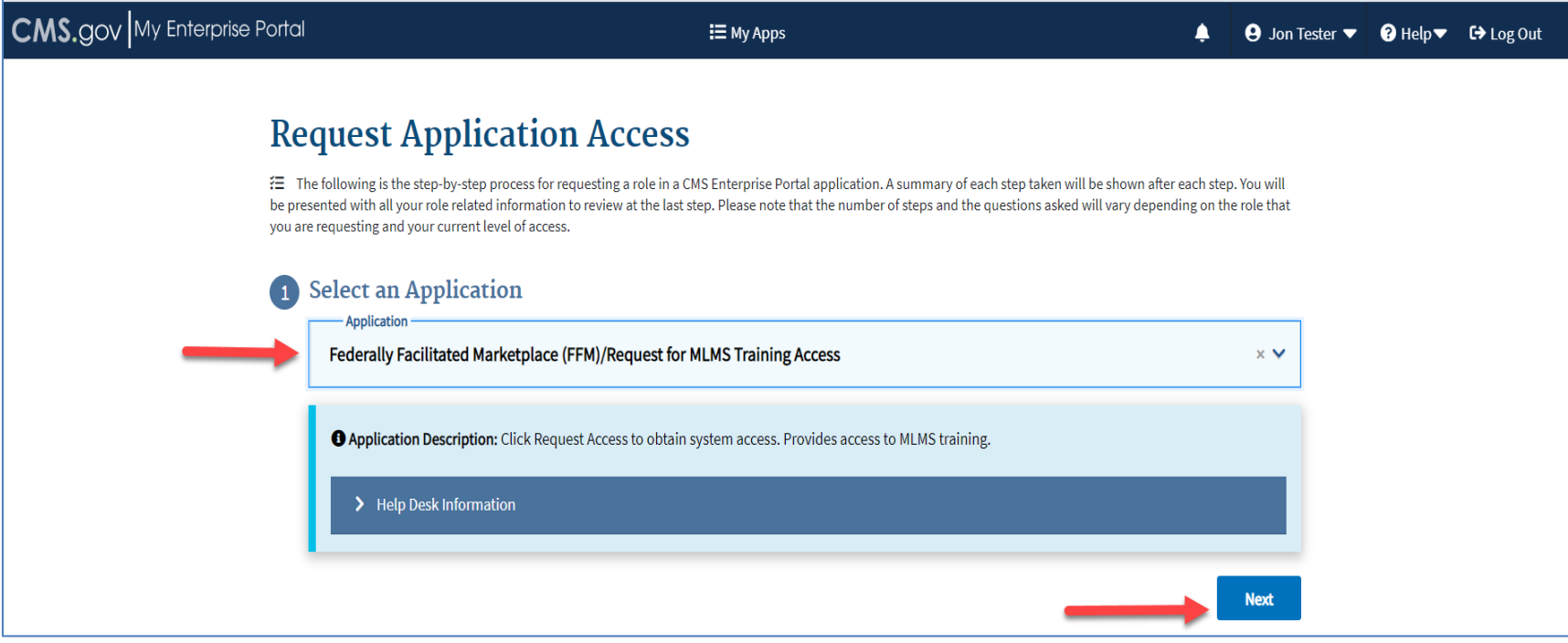

#### Step 2: Agent or Broker Requests the FFM Agent Broker Training Access Role (Continued)

- Select "Agent Broker Training Access" from the "Select a Role" drop-down menu.
- Select the "Next" button.

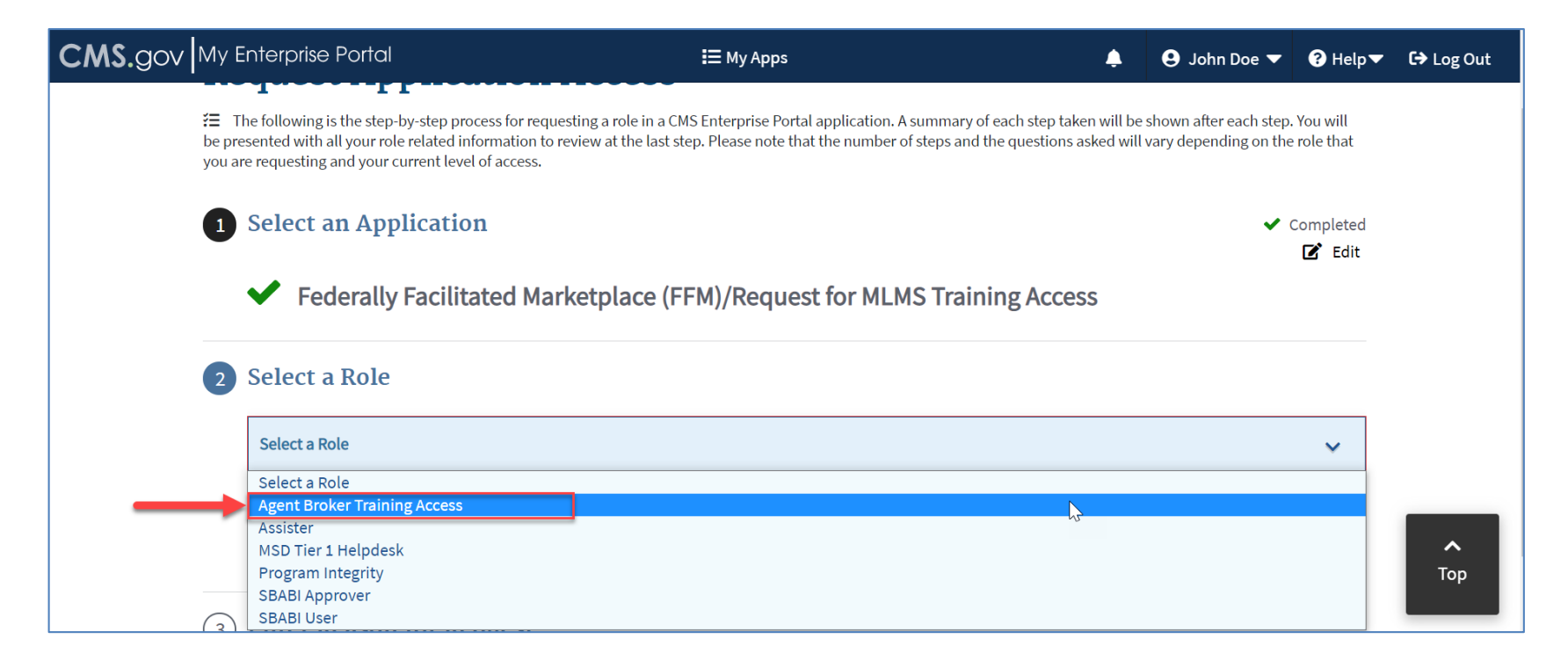

## Registration and Training for New Agents and Brokers

If you wish to participate in the Marketplace for plan year 2022, you must complete the following actions:

- 1. Create a CMS Enterprise Portal account.
- 2. Request the Agent Broker Training Access role.
- 3. Complete remote identity proofing through the Identity Management (IDM) System.
- 4. Complete your agent/broker profile on the MLMS via the CMS Enterprise Portal.
- 5. Complete Marketplace training on the MLMS via the CMS Enterprise Portal.
- 6. Read and accept the applicable Marketplace Agreement(s) on the MLMS.
- 7. Confirm completion of all registration steps by logging back into the CMS Enterprise Portal and printing your completion certificate.

#### Step 3: Agent or Broker Completes Identity Proofing within CMS Enterprise Portal

• Launch Identity Proofing

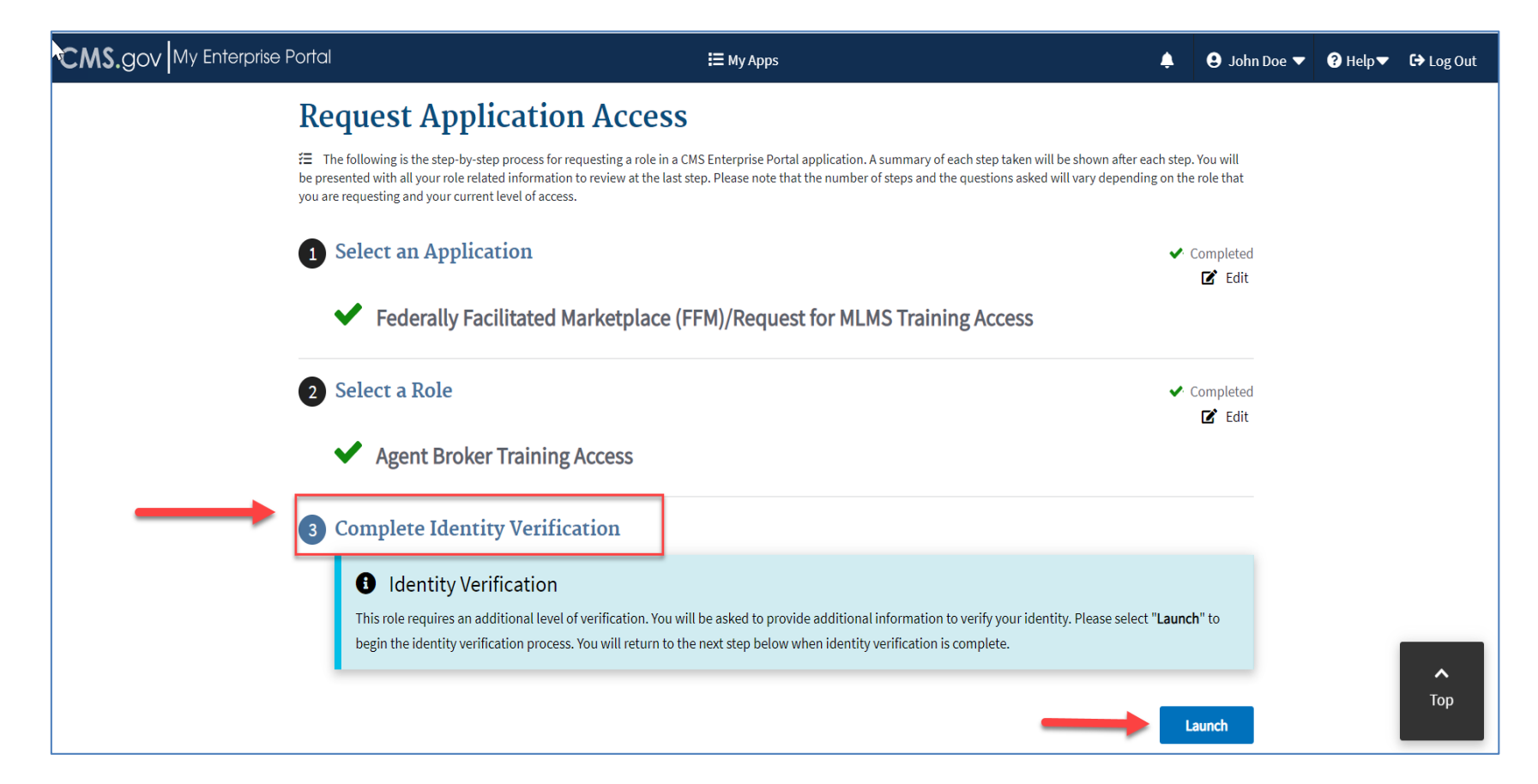

#### Step 3: Agent or Broker Completes Identity Proofing within CMS Enterprise Portal

- Step #1: Identity Verification Overview
  - After reading the instruction, click Next.

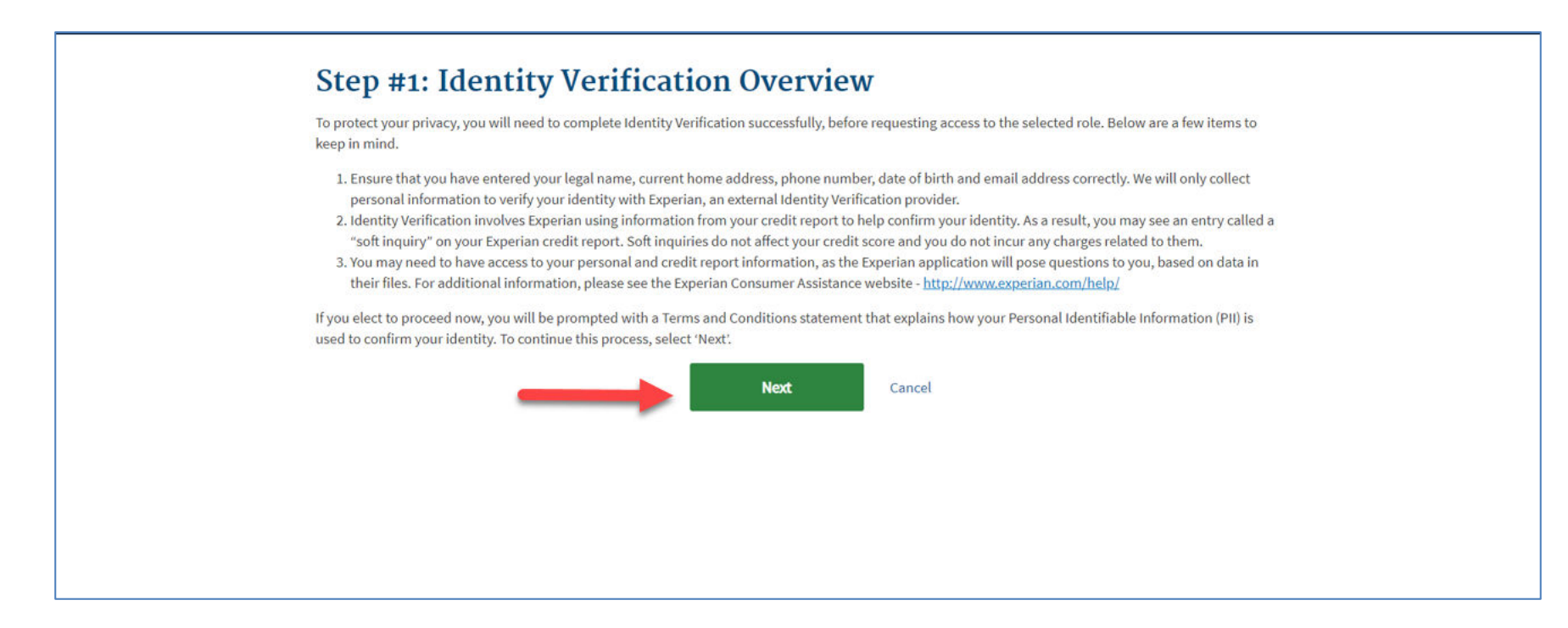

#### Step 3: Agent or Broker Completes Identity Proofing within CMS Enterprise Portal (Continued)

- Step #2: Accept Terms & Conditions
  - After reading terms and conditions, click "I Agree" and Next.

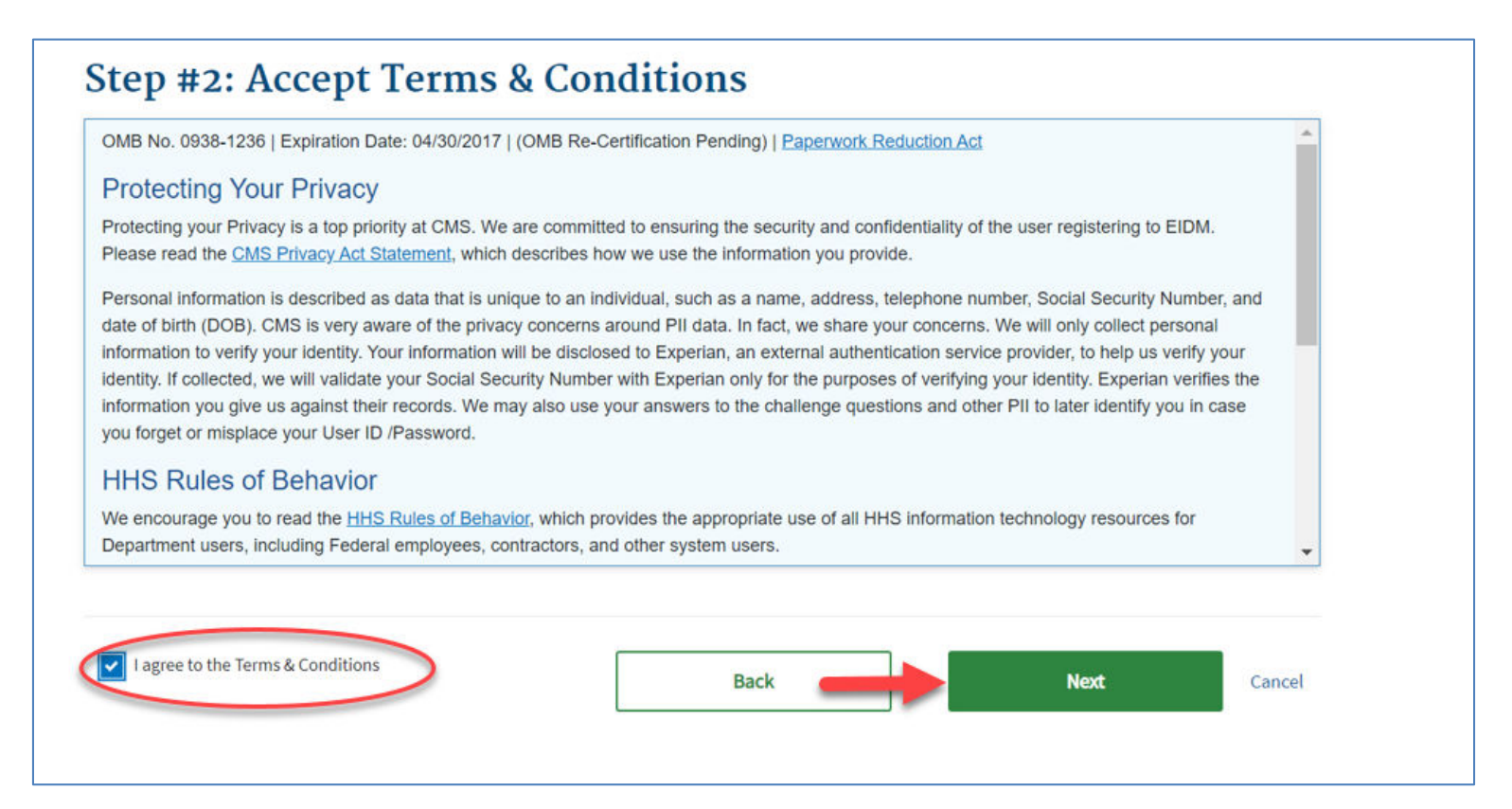

## Step 3: Agent or Broker Completes Identity Proofing within CMS Enterprise Portal (Continued)

Step #3: Enter Your Information

- Confirm the information that automatically populates and enter any missing information (e.g., confirm email address, enter Social Security number).
- Then select "Next" to submit your information for verification.

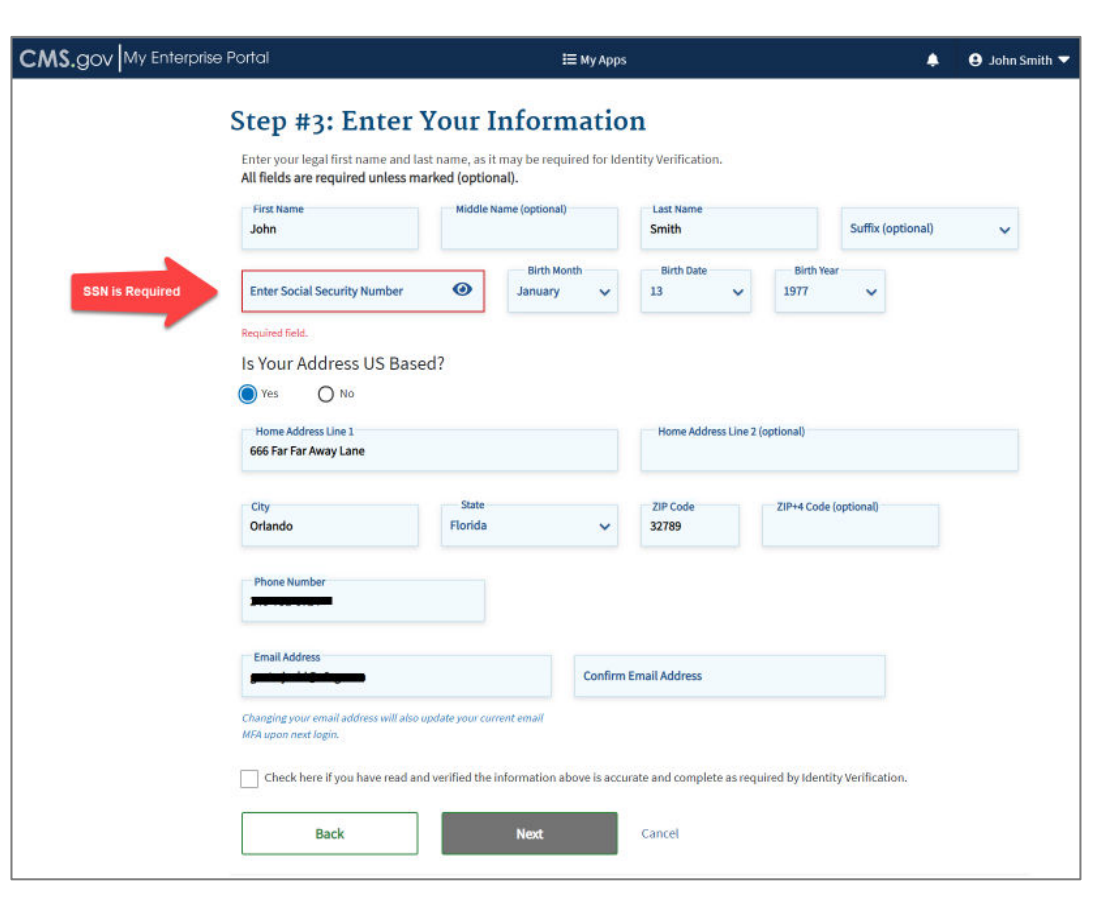

## Registration and Training for New Agents and Brokers

If you wish to participate in the Marketplace for plan year 2022, you must complete the following actions:

- 1. Create a CMS Enterprise Portal account.
- 2. Request the FFM Agent Broker Training Access role.
- 3. Complete remote identity proofing through the Identity Management (IDM) System.
- 4. Complete your agent/broker profile on the MLMS via the CMS Enterprise Portal.
- 5. Complete Marketplace training on the MLMS via the CMS Enterprise Portal.
- 6. Read and accept the applicable Marketplace Agreement(s) on the MLMS.
- 7. Confirm completion of all registration steps by logging back into the CMS Enterprise Portal and printing your completion certificate.

## **Step 4: Agent or Broker Completes MLMS Profile**

After completing identity proofing, you will complete training through the MLMS.

- You will need to create your MLMS profile prior to completing training.
- You will need to execute(i.e., sign) the applicable Marketplace Agreement(s) after you have completed training.

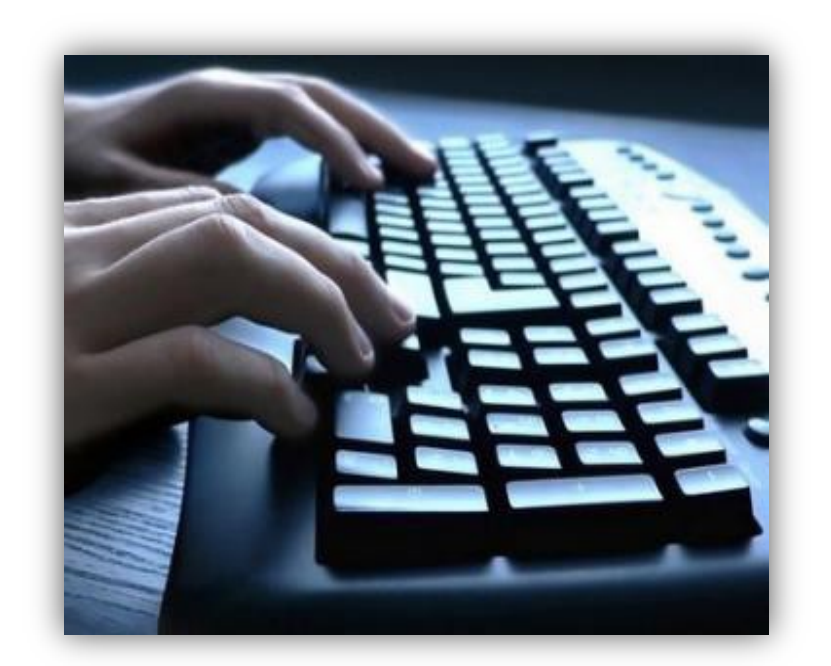

• To accessyour MLMS profile and CMS-developed training, click on the Marketplace Training – Agent Broker tile.

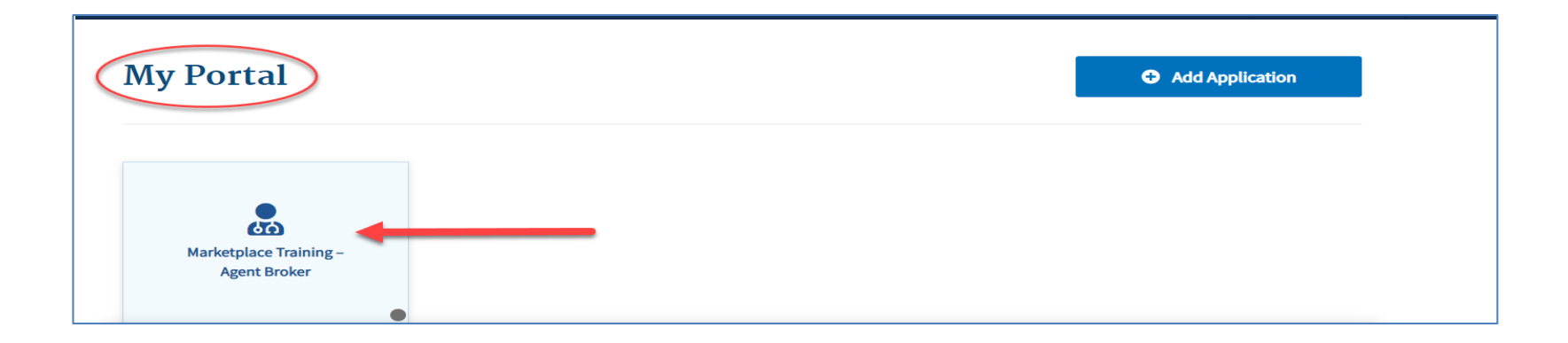

## The MLMS profile page will appear for you to complete your role and business and/or professional contact information.

| CMS.gov My Er                                                                           | terprise Portal                                                                                                    | <b>і</b> Му Аррз                                                                                                    | <b>.</b>                                     | θ                         | 🕄 Help▼          | €→ Log Out |
|-----------------------------------------------------------------------------------------|----------------------------------------------------------------------------------------------------|----------------------------------------------------------------------------------------------------|----------------------------------------------|---------------------------|------------------|------------|
| l am a: Both an Individual and                                                          | SHOP Marketplace Agent Broker 🗸                                                                                                    |                                                                                                    |                                              |                           |                  |            |
| Find Local Help and Help<br>After you complete all CMS<br>employees to identify a local | On Demand options<br>agent/broker registration requirements, your professional contact information w<br>registered agent or broker to assist them with the Federally-facilitated Marketpl                                                                                                    | ill be displayed on HealthCare.gov's "Find Local Help" features. Find Local Help is a t<br>ace, including the SHOP Marketplace.                                                    | tool accessible on HealthCare.gov to enable  | consumers, small busine   | esses, and small | . business |
| Find Local Help and Help On<br>Demand options                                           | -Select One-<br>-Select One-<br>  would like all my contact information displayed for all states where I have a valid healt                                                                                                    | h license.                                                                                                    |                                              |                           |                  |            |
| SHOP Marketplace<br>Note: This section is only ap                                       | I would like my contact information, except my street address, displayed for all states w<br>I would like all my contact information displayed but only for my home state.<br>I don't want my contact information displayed and do not want to participate in Find Loc<br>processor in Agenus blockers who elect to participate in Sinor intarkeipiace.Sinor | here I have a valid health license.<br>al Help or Help On Demand.<br>waakeeppace Agenus Drokers. Anow small employers to find and authorize you to wor                             | rk on their behalf by making the information | a below searchable in the | SHOP Market      | place.     |
| SHOP Marketplace*                                                                       | <ul> <li>Yes, I want the information I provide to be searchable by small employers in the</li> <li>No, I do not want the information I provide to be searchable by small employers</li> </ul>                                                                                                    | I SHOP Marketplace so that they can authorize me to work on their behalf. in the SHOP Marketplace and I understand that I will not be able to assist clients or receive commission | n by making this selection.                  |                           |                  |            |
| SHOP Agency Name                                                                        | Not Applicable                                                                                                    |                                                                                                    |                                              |                           |                  |            |
| SHOP Agency URL                                                                         | Not Applicable                                                                                                    |                                                                                                    |                                              |                           |                  |            |
| Individual Profile                                                                      |                                                                                                    |                                                                                                    |                                              |                           |                  |            |
| User Name                                                                               |                                                                                                    |                                                                                                    |                                              |                           |                  |            |
| Street Address *                                                                        |                                                                                                    |                                                                                                    |                                              |                           |                  |            |
| City *                                                                                  | Boyds                                                                                                    |                                                                                                    |                                              |                           |                  |            |
| State *                                                                                 | MD 🗸                                                                                                    |                                                                                                    |                                              |                           |                  |            |
| Zip Code *                                                                              | 20841                                                                                                    |                                                                                                    |                                              |                           |                  |            |
| Phone *                                                                                 |                                                                                                    |                                                                                                    |                                              |                           |                  |            |
| Email *                                                                                 |                                                                                                    |                                                                                                    |                                              |                           |                  |            |
| URL                                                                                     |                                                                                                    |                                                                                                    |                                              |                           |                  |            |
| National Producer Number *                                                              |                                                                                                    |                                                                                                    |                                              |                           |                  |            |
| Confirm NPN *                                                                           |                                                                                                    |                                                                                                    |                                              |                           |                  |            |
| Preferred method of contact: *                                                          | Email address 🗸                                                                                                    |                                                                                                    |                                              |                           |                  |            |
| Preferred Language                                                                      | English 🗸                                                                                                    |                                                                                                    |                                              |                           |                  |            |

#### You will need to select one role from four options.

| CMS.gov My Enterprise Portal                                                                 | <b>і Ξ</b> Му Аррз                                                                                                    |
|----------------------------------------------------------------------------------------------|----------------------------------------------------------------------------------------------------|
| Please fill out the following fields with your business and/or p                             | rofessional contact information. This Information is required by CMS to maintain an accurate agent/broker registration completion list.                  |
| A am a: Both an Individual and SHOP Marketplace Agent Broker<br>-Select One-                 |                                                                                                    |
| Only an Individual Marketplace Agent Broker<br>Find Lo Only a SHOP Marketplace Agent Broker  |                                                                                                    |
| After yo Both an Individual and SHOP Marketplace Agent Broker<br>employees to a Agent Broker | nts, your professional contact information will be displayed on HealthCare.gov's "Find Local Help" features. Find Local Help is a tool accessible on Hea |

The informationyou use to complete your MLMS profile will be used to populate <u>Find Local Help</u> at HealthCare.gov and Help On Demand so consumers, small employers, and small business employees can find you for assistance.\*

#### Find Local Help and Help On Demand\*\*

After you complete all CMS agent/broker registration requirements, your professional contact information will be displayed on HealthCare.gov's "Find Local Help" features. Find Local Help is a tool accessible on HealthCare.gov to enable consumers, small businesses, and small business employees to identify a local registered agent or broker to assist them with the Federally-facilitated Marketplace, including the SHOP Marketplace.

| Find Local Help and Help On                                                                                         | I would like all my contact information displayed but only for my home state.                                      |  |  |
|----------------------------------------------------------------------------------------------------|----------------------------------------------------------------------------------------------------|--|--|
| Demand options                                                                                                    | -Select One-                                                                                                    |  |  |
|                                                                                                    | I would like all my contact information displayed for all states where I have a valid health license.              |  |  |
| I would like my contact information, except my street address, displayed for all states where I have a valid health |                                                                                                    |  |  |
|                                                                                                    | I would like all my contact information displayed but only for my home state.                                      |  |  |
|                                                                                                    | I don't want my contact information displayed and do not want to participate in Find Local Help or Help on Demand. |  |  |

#### \*Find Local Help is also available in <u>Spanish</u>.

\*\*Help On Demand is a referral system that quickly connects consumers seeking enrollment assistance on HealthCare.gov with Marketplace-registered, state-licensed agents and brokers in their area who can provide immediate assistance with Marketplace plan selection and enrollment.

- If you also act as the authorized representative\* for a web-broker or other business entity, you can add the web-broker's or business entity's National Producer Number (NPN) by selecting the appropriate "+" link at the bottom of the profile page.
- You can list up to three NPNs in your MLMS profile.

| Individual Profile             |                 |
|--------------------------------|-----------------|
| User Name                      |                 |
| Street Address *               |                 |
| City *                         | Boyds           |
| State *                        | MD 🗸            |
| Zip Code *                     | 20841           |
| Phone *                        |                 |
| Email *                        |                 |
| URL                            |                 |
| National Producer Number *     |                 |
| Confirm NPN *                  |                 |
| Preferred method of contact: * | Email address 🗸 |
| Preferred Language             | English 🗸       |
|                                |                 |

\*It is recommended that the agency designate only **one** user to act as the authorized representative for the business or web-broker entity for MLMS training completion.

You must enter a correct NPN in your MLMS profile to receive credit for completing Marketplace registration.

- The NPN can be up to 10 digits long and must not begin with a zero.
- The NPN must not include any special characters or letters.
- The NPN is not the same as your state license number. Be sure to use your NPN, not a state license number.
- To update the NPN, you can select the "Complete Agent Broker Training" hyperlink and update the information in your MLMS profile.
- Agent and broker NPNs can be found at <u>www.nipr.com/PacNpnSearch.htm</u>.

Be sure to confirm your NPN is correct in your MLMS profile. Entering an inaccurate NPN could result in denial of compensation/credit by an issuer.

- Enter the information for the web-broker or business entity with which you are affiliated.
- If you list the web-broker's or other business entity's NPN, once you have completed registration, the registration for the additional NPNs you listed will also be complete.

| 9 | <b>Business</b> | Entity | Profile |
|---|-----------------|--------|---------|
|   |                 |        |         |

If you are the authorized individual of record completing CMS agent/broker registration on behalf of a business entity, other than a Web-based entity, then please to provide additional information. Please note there should only be one individual acting as the authorized representative of any business entity for this purpose (being affiliated with a business entity for a purpose other than completing agent/broker registration for that entity is not reason to click the link above).

| Business Entity Name *                              |              |
|-----------------------------------------------------|--------------|
| Business Entity Street Address *                    |              |
| Business Entity City *                              |              |
| Business Entity State *                             | -Select One- |
| Business Entity Zip Code *                          |              |
| Business Entity Phone *                             |              |
| Business Entity Email *                             |              |
| Business Entity URL                                 |              |
| Business Entity National Producer<br>Number (NPN) * |              |
| Confirm NPN *                                       |              |

Once you have entered all your profile information, select "Save/Update" and then select "Next."

| Phone *                                                                                                    | 3014608038                                                                       |
|----------------------------------------------------------------------------------------------------|----------------------------------------------------------------------------------|
| Email *                                                                                                    | jjones001@gmail.com                                                              |
| URL                                                                                                    |                                                                                  |
| National Producer Number *                                                                                                    | 23456                                                                            |
| Confirm NPN *                                                                                                    | 23456                                                                            |
| Preferred method of contact: *                                                                                                    | Email address 💌                                                                  |
| Preferred Language                                                                                                    | English 💌                                                                        |
|                                                                                                    |                                                                                  |
| Hours of Operation                                                                                                    |                                                                                  |
| From *                                                                                                    | 09:00 AM 🔻                                                                       |
| To *                                                                                                    | 04:00 PM •                                                                       |
| Time Zone*                                                                                                    | Eastern Time (EST)                                                               |
| Work Days *                                                                                                    | 🗹 Monday 🗹 Tuesday 🗹 Wednesday 🗹 Thursday 🔲 Friday 🔲 Saturday 💭 Sunday           |
| Business Entity Profil                                                                                                    | e                                                                                |
| Web-Based Entity Provide the Initial States of the Initial States of the Initia States of the Initial State | ofile                                                                            |
|                                                                                                    | To save your profile information, please click "Save"below.                      |
|                                                                                                    | Save                                                                             |
|                                                                                                    | To proceed without updating your profile information, please click "Next" below. |
|                                                                                                    | Next                                                                             |

## Registration and Training for New Agents and Brokers

If you wish to participate in the Marketplace for plan year 2022, you must complete the following actions:

- 1. Create a CMS Enterprise Portal account.
- 2. Request the FFM Agent Broker Training Access role.
- 3. Complete remote identity proofing through the Identity Management (IDM) System.
- 4. Complete your agent/broker profile on the MLMS via the CMS Enterprise Portal.
- 5. Complete Marketplace training on the MLMS via the CMS Enterprise Portal.
- 6. Read and accept the applicable Marketplace Agreement(s) on the MLMS.
- 7. Confirm completion of all registration steps by logging back into the CMS Enterprise Portal and printing your completion certificate.

## Step 5: Agent or Broker Completes Training

- Complete Training via the CMS Enterprise Portal:
  - CMS-developed training through the MLMS (Individual Marketplace and Small Business Health Options Program [SHOP])
- You only need to complete training one time
- There is no fee associated with completing the training on the MLMS
- No CEUs are offered for completing training
- Training is only required for participation in the Individual Marketplace. Agents and brokers who participate in the SHOP are encouraged, but not required, to complete SHOP training.

- For plan year 2022, Marketplace Agent and Broker Training for new agents and brokers the following core training modules available:
  - Affordable Care Act Basics
  - Marketplace Basics
  - Eligibility for Enrolling in a QHP
  - Eligibility for Insurance Affordability Programs
  - Enrolling in a QHP
  - Privacy Standards and Definitions

- Protecting and Handling Personally Identifiable Information
- Information Security
- SHOP
- American Rescue Plan Act of 2021
- There are four exams\* associated with the training:
  - Basics Exam
  - Individual Marketplace Exam
  - Privacy and Security Standards Exam
  - American Rescue Plan Act of 2021 Exam

\* You must obtain a score of 70% or higher to pass each exam module. If you do not pass, you can re-take the exam.

### **Step 5: Agent or Broker Completes MLMS Training**

- After completing your MLMS profile, you will be redirected to the MLMS landing page.
- Select "Training Options" on the left sidebar.

| and the state of the state of the             | and the second state of the second state of the se | Personalize Personalize                                                                                                    |  |  |  |  |  |  |
|-----------------------------------------------|----------------------------------------------------------------------------------------------------|----------------------------------------------------------------------------------------------------|--|--|--|--|--|--|
|                                               | How to Get Started<br>• Check your System Configuration<br>If you completed vendor training, you need to complete the agreement(s) in the "Current Learning" section below. Click "Launch" next to the first module to begin.<br>To complete CMS training in English, find the "Training Options" section below, hover over "Actions" beside the applicable curriculum, and click "Enroll" to begin.                                                                                                    |                                                                                                    |  |  |  |  |  |  |
| Home<br>Current Learning<br>Curriculum Status | Agent Broker Help Preparing your computer for the MLMS                                                                                                    | Agent Broker Announcements                                                                                                    |  |  |  |  |  |  |
| Training Options                              | Need Help? Please click on the Help Desk link at the<br>bottom of the page to send an email to the MLMS help<br>desk<br>Support is available during the following times.                                                                                                    | Current Learning No items found.                                                                                                    |  |  |  |  |  |  |
|                                               | • Monday – Friday: 9:00 AM - 5:30 PM EST                                                                                                    | PY2022 AB<br>Iraining Options                                                                                                    |  |  |  |  |  |  |
|                                               | Agent Broker Resources  My Profile Print your Registration Completion Certificate Agent Broker SHOP Privacy and Security Agreement Agent Broker IM General Agreement Agent Broker IM Privacy and Security Agreement Agent Broker Training Resources Address Tip Sheet (NEW PY 2019 LINK)                                                                                                    | Recommendation         Recommendation Type         Sources         Recommended On         Actions           PY/2019 AB         Marketplace         Image: Curriculum         (1)AgentBroker         06/20/2018         Actions           Training – Individual Curriculum         (1)AgentBroker         06/20/2018         Actions           Marketplace         (IIII)_Load2         Image: Curriculum         Image: Curriculum         Image: Cu |  |  |  |  |  |  |

- Identify the curriculum you wish to enroll in and hover your cursor over the "Actions" link to the right of that curriculum.
- In the "Actions" bubble, select the "Begin Enrollment" link.

#### Training Options

View the knowledge resources that have been recommended to you

| A   | tive Bookmark                                                                                 | ed Ignored           |                |                |         |
|-----|-----------------------------------------------------------------------------------------------|----------------------|----------------|----------------|---------|
| Rec | ommendations                                                                                  |                      |                |                |         |
|     |                                                                                               |                      |                |                |         |
| Re  | commended in the l                                                                            | Past (Days) 10 Recom | mendation Type | All            |         |
|     |                                                                                               |                      |                |                |         |
|     |                                                                                               |                      |                | Restore Defa   | ults    |
|     | Group by Recomme                                                                              | ndation Type         |                |                |         |
|     |                                                                                               |                      |                |                |         |
| Ac  | tive Recommend                                                                                | ations               |                |                |         |
|     | Recommendation                                                                                | Recommendation Type  | Sources        | Recommended On | Actions |
|     | PY2022 AB<br>Marketplace<br>Training –<br>Individual<br>Marketplace<br>(IM)_                  | Curriculum           | (1)AgentBroker | 06/20/2018     | Actions |
|     | PY 2022 AB<br>Marketplace<br>Training – Small<br>Business Health<br>Options Program<br>(SHOP) | Curriculum           | (1)AgentBroker | 06/20/2018     | Actions |

## A page opens with the selected curriculum, including a list of the modules it includes. Select "Complete Enrollment" at the top of the screen.

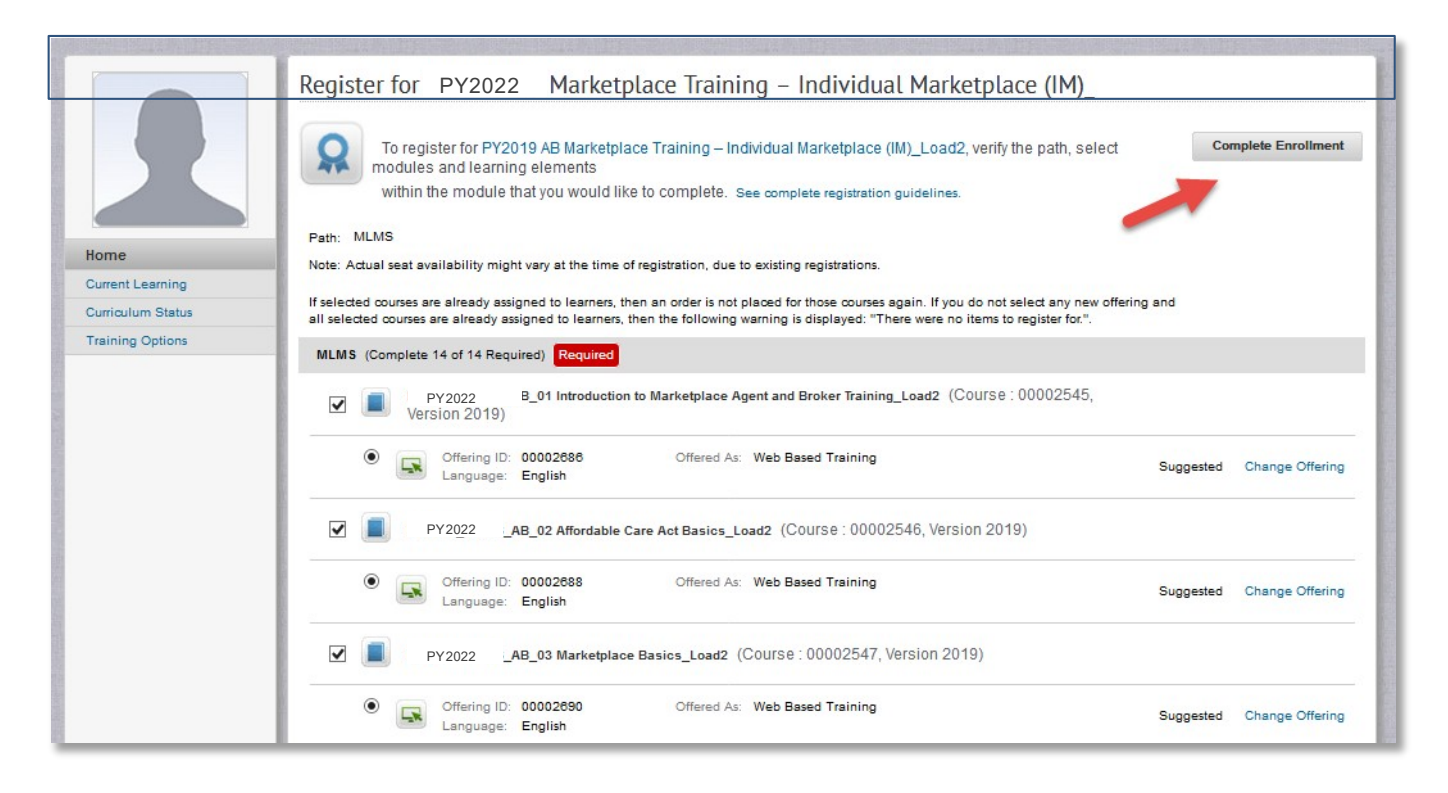

#### Select "Go to Current Learning" at the bottom of the page.

|                   | Registration Confirmation                                                      |
|-------------------|--------------------------------------------------------------------------------|
|                   | Printer Friendly Version                                                       |
|                   | Order Contact fname Iname                                                      |
|                   | Billed To AgentBroker                                                          |
| Home              | Order Status Confirmed                                                         |
| Current Learning  | Order Number 00059113                                                          |
| Curriculum Status |                                                                                |
| Training Options  | Order Items                                                                    |
|                   | Title Learners Delivery Type Status Actions                                    |
|                   | PY2022 Marketplace Training – fname<br>Individual Marketplace (IM)_Load2 Iname |
|                   |                                                                                |
|                   | Go to Curriculum Details Go to Current Learning                                |

- You may start the curriculum's courses by selecting the "Launch" button next to each course.
- Note some modules have prerequisites, so there may not be a "Launch" button next to each module.

| Current Learning                                                                                                    |                                                 |               |              |
|----------------------------------------------------------------------------------------------------|-------------------------------------------------|---------------|--------------|
| All   Courses   Curriculum                                                                                                    |                                                 |               |              |
| Sort By Registration Date Go                                                                                                    |                                                 |               |              |
| PY2022_MLMS_AB_01 Introduction to Mark<br>Agent and Broker Training<br>(00002686, Version:2019)<br>Course ID: 00002545<br>Duration: 00:00 hours | etplace Status: Confirmed<br>Registration Date: | 06/20/2021    | View Details |
|                                                                                                    | Hide Learning Assignments 🔺                     |               |              |
| Training Content: AB_PY2019_Basics_Intro to Marketpla<br>Status: Not Evaluated (Unlimited attempts)                                             | ece AB Training                                 | $\rightarrow$ | Launch       |
|                                                                                                    |                                                 |               |              |

## Registration and Training for New Agents and Brokers

If you wish to participate in the Marketplace for plan year 2022, you must complete the following actions:

- 1. Create a CMS Enterprise Portal account.
- 2. Request the FFM Agent Broker Training Access role.
- 3. Complete remote identity proofing through the Identity Management (IDM) System.
- 4. Complete your agent/broker profile on the MLMS via the CMS Enterprise Portal.
- 5. Complete Marketplace training on the MLMS via the CMS Enterprise Portal.
- 6. Read and accept the applicable Marketplace Agreement(s) on the MLMS.
- 7. Confirm completion of all registration steps by logging back into the CMS Enterprise Portal and printing your completion certificate.

### Step 6: Agent or Broker Executes the Agreement(s) with CMS

You must execute the Agreement(s) associated with the Marketplace(s) you are participating in:

- Individual Marketplace General Agreement
- Individual Marketplace Privacy and Security Agreement
- SHOP Privacy and Security Agreement

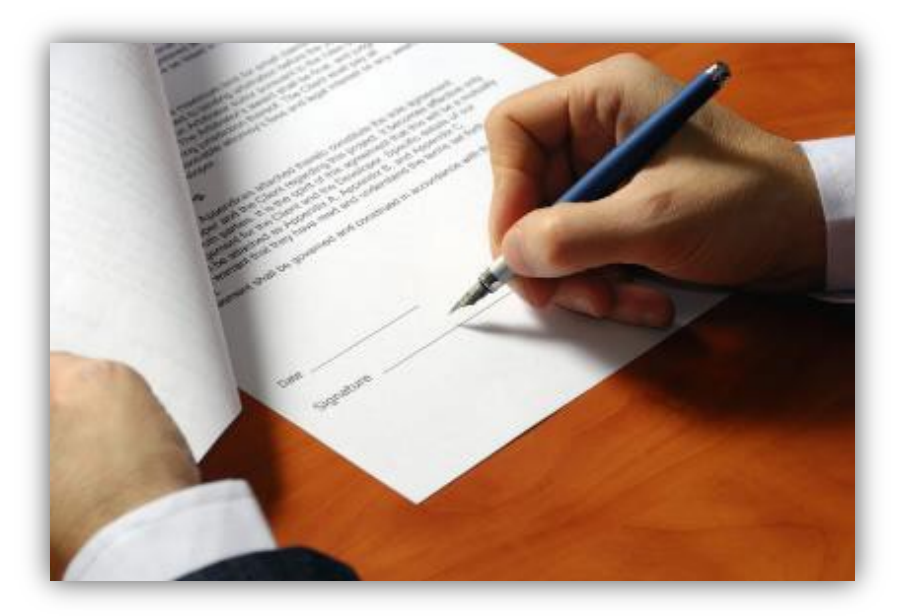

#### Step 6: Agent or Broker Executes the Agreement(s) with CMS (Continued)

- You must request the FFM Agent Broker Training Access role and complete/update your MLMS profile information, complete identity proofing\*, and complete the required training and exams before you can sign the Agreement(s).
- Once you have completed the training (which is required for the Individual Marketplaceand optional for SHOP), you will need to sign the Agreement(s).
- After launching the appropriate Agreement module, review the Agreement language by selecting "Next" at the bottom of each screen to advance through the Agreement, and select "I Agree" at the end of the Agreement to confirm you have reviewed and accept the terms of the Marketplace Agreement.

| Individual Marketplace General Agreement                                                                                                    | Exit   |
|----------------------------------------------------------------------------------------------------|--------|
| Agent Broker General Agreement for FFM Individual Market                                                                                                    | 8 of 8 |
| Accept Agreement Do you accept the terms and conditions of the AGENT BROKER GENERAL AGREEMENT FOR THE FEDERALLY- FACILITATED EXCHANGE INDIVIDUAL MARKET? Select "I Agree" to provide your electronic signature. Select your response and then click Submit. I Agree I Do Not Agree Submit |        |

\*Note: If you completed identity proofing in a previous plan year, you do <u>not</u> need to complete it again.

## Registration and Training for New Agents and Brokers

If you wish to participate in the Marketplace for plan year 2022, you must complete the following actions:

- 1. Create a CMS Enterprise Portal account.
- 2. Request the FFM Agent Broker Training Access role.
- 3. Complete remote identity proofing through the Identity Management (IDM) System.
- 4. Complete your agent/broker profile on the MLMS via the CMS Enterprise Portal.
- 5. Complete Marketplace training on the MLMS via the CMS Enterprise Portal.
- 6. Read and accept the applicable Marketplace Agreement(s) on the MLMS.

7. Confirm completion of all registration steps by logging back in to the CMS Enterprise Portal and printing your completion certificate.

- After you have executed the applicable Marketplace Agreement(s), you will be redirected back to the "CMS Enterprise Portal".
  - To ensure the system completes the update of your records, wait for the progress bar to complete to 100 percent before logging out of the system.
- On the MLMS landing page, access your training courses and agreements by accessing respective links under "Current Learning" section on the page.

|                  | Current Learning                                                                                                  |        |
|------------------|----------------------------------------------------------------------------------------------------|--------|
|                  | All   Courses   Curriculum                                                                                        |        |
|                  | Sort By Registration Date V Go                                                                                    |        |
| Home             | PY2022 AB 015 SHOP Privacy and Security Agreement Status: Confirmed Drop                                          | 10111  |
| Current Learning | Course ID: 00002555<br>Duration: 00:00 hours                                                                      |        |
| Training Options | Hide Learning Assignments                                                                                         |        |
| AB PDF Training  | Training Content: PY2021 AB 015 SHOP Privacy and Security Agreement<br>Status: Not Evaluated (Unlimited attempts) |        |
|                  |                                                                                                    | ······ |

- At this time, if you have completed all steps, you will be able to print your Registration Completion Certificate(s).
- To Print Certificate(s), click on the "Actions" link on the Curriculum Status page, and then click "Print Certificate.

|                  | To print your certificate, please click on the "Actions" link (below and to the right), and then click "Print Certificate".                                                                              |  |  |  |  |  |  |  |
|------------------|----------------------------------------------------------------------------------------------------|--|--|--|--|--|--|--|
|                  | View the curriculum that have been assigned to you. For suggestions of additional curricula you can complete, Training Options.                                                                          |  |  |  |  |  |  |  |
| ome              | Internal<br>View Active 🗸                                                                                                    |  |  |  |  |  |  |  |
| rrent Learning   | Name Show Required Curriculum Only Z                                                                                                    |  |  |  |  |  |  |  |
| irriculum Status | Configure                                                                                                    |  |  |  |  |  |  |  |
| ining Options    | Search                                                                                                    |  |  |  |  |  |  |  |
| PDF Training     |                                                                                                    |  |  |  |  |  |  |  |
|                  | Internal Curriculum   Export   Modify Table Showing 2 out of 2 results                                                                                                    |  |  |  |  |  |  |  |
|                  | Name         Selected Path (% Complete)         Mastery Score         Status         Assigned By         Target Date         Expired On Date         Registration date         Mandatory         Actions |  |  |  |  |  |  |  |
|                  | PY2022 AB<br>Marketplace<br>Training –<br>Small<br>Business<br>Health<br>Options<br>Program<br>(SHOP)                                                                                                    |  |  |  |  |  |  |  |
|                  | PY2022 AB<br>Marketplace<br>Training -<br>Individual<br>Marketplace<br>(IM)                                                                                                    |  |  |  |  |  |  |  |

## Select the "Print your Registration Completion Certificate" link once you have been redirected to the MLMS.

|                                               | How to Get Started<br>- Check your System Configuration<br>If you completed vendor training, you need to complete the agreement(s) in the "Cur<br>To complete CMS training in English, find the "Training Options" section below, how | rent Learning" section below. Click "Launch" next to the first module to begin.<br>ver over "Actions" beside the applicable curriculum, and click "Enroll" to begin. |                 |                 |  |  |
|-----------------------------------------------|----------------------------------------------------------------------------------------------------|----------------------------------------------------------------------------------------------------|-----------------|-----------------|--|--|
| Home<br>Current Learning<br>Curriculum Status | Agent Broker Help Preparing your computer for the MLMS                                                                                                    | Agent Broker Announcements                                                                                                    |                 |                 |  |  |
| Training Options                              | Need Help? Please click on the Help Desk link at the bottom of<br>the page to send an email to the MLMS help desk<br>Support is available during the following times.                                                                 | Current Learning                                                                                                    |                 |                 |  |  |
|                                               | · Monday - Friday: 9:00 AM - 5:30 PM EST                                                                                                    | Name                                                                                                    | Status          | Action          |  |  |
|                                               |                                                                                                    | PY2022 MLMS 1 Introduction to Marketplace Agent and<br>Broker Training_Load2<br>Location: Online                                                                     | In-<br>Progress | Launch          |  |  |
|                                               | Agent Broker Resources                                                                                                    | P. PY2022 MLMS 2 Affordable Care Act Basics_Load2<br>Location: Online                                                                                                | In-<br>Progress | Launch          |  |  |
|                                               | My Profile     Print your Registration Completion Certificate     Agent Broker SHOP Privacy and Security Agreement     Agent Broker IM General Agreement                                                                              | F PY2022 MLMS _)3 Marketplace Basics_Load2<br>Location: Online                                                                                                    | In-<br>Progress | Launch          |  |  |
|                                               | Agent Broker IM Privacy and Security Agreement     Agent Broker Training Resources     Address Tip Sheet                                                                                                    | PY2022 MLMS I4 Basics Exam_Load2 Location: Online                                                                                                    | In-<br>Progress | View<br>Details |  |  |

#### Then scroll over the "Actions" bubble and select "Print Certificate."

|                          | To print your certificate, please click on the "Actions" link (below and to the right), and then click "Print Certificate".     |                            |                    |            |             |             |                 |                   |                   |           |                                                                                |
|--------------------------|----------------------------------------------------------------------------------------------------|----------------------------|--------------------|------------|-------------|-------------|-----------------|-------------------|-------------------|-----------|--------------------------------------------------------------------------------|
|                          | View the curriculum that have been assigned to you. For suggestions of additional curricula you can complete, Training Options. |                            |                    |            |             |             |                 |                   |                   |           |                                                                                |
| Home<br>Current Learning | Internal                                                                                                    |                            |                    |            | _           |             |                 |                   | Vie               | ew Activ  | e                                                                              |
| Curriculum Status        | Name                                                                                                    | Sł                         | now Required Curri | culum Only |             |             |                 |                   |                   |           |                                                                                |
| Training Options         | Configure                                                                                                    | Save Search Query          |                    | Search     | n           |             |                 |                   |                   |           |                                                                                |
|                          | Internal Cu                                                                                                    | rriculum                   |                    |            |             |             |                 | Ad                | d Curriculum   Mo | odify Tab |                                                                                |
|                          | Name                                                                                                    | Selected Path (% Complete) | Mastery Score      | Status     | Assigned By | Target Date | Expired On Date | Registration Date | Mandatory         | Actic     | Actions<br>View Curriculum History<br>View Course History<br>Print Certificate |
|                          | PY2022 AB<br>Training –<br>Individual<br>Marketplace<br>(IM).                                                                   | Granted                    | N/A                | Acquired   | fname Iname |             | 09/30/2019      | 06/20/2018        |                   | Actions   |                                                                                |

#### Your Registration Completion Certificate will include:

- Your name
- Your NPN(s)
- The market segment(s) for the certificate
- The plan year for the certificate
- The date you completed FFM registration

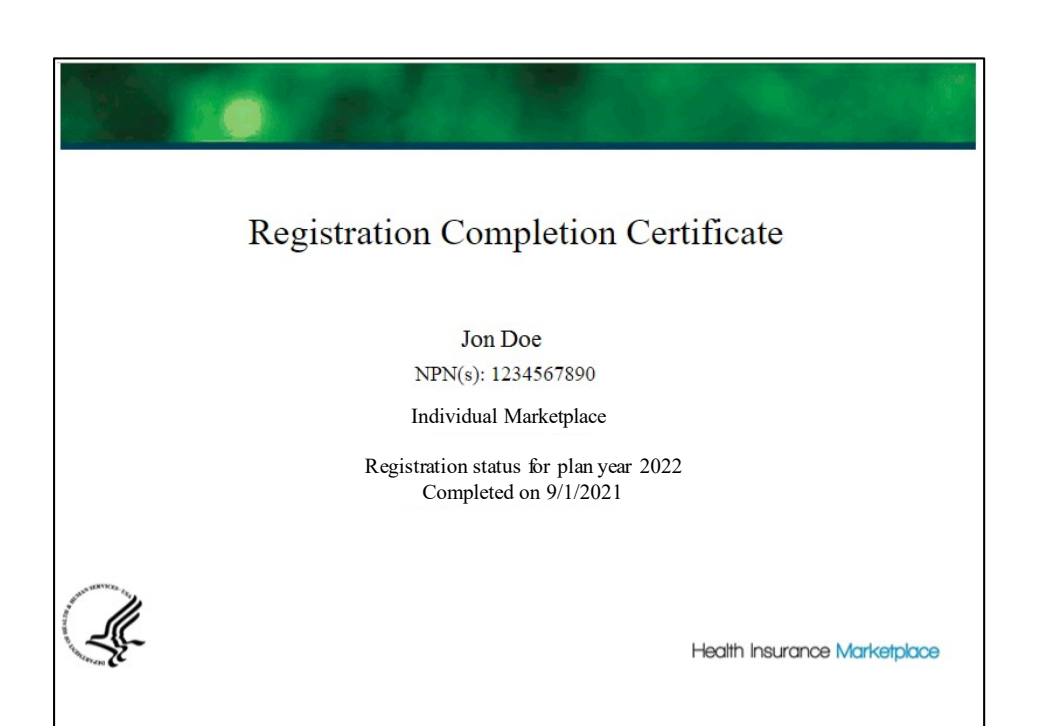

The issuer(s) that you are affiliated with may request to view your Registration Completion Certificate(s). However, issuers are instructed to review the <u>Agent and Broker FFM</u> <u>Registration Completion List (RCL)</u> to confirm the registration status of agents and brokers.

- You should also confirm that your information appears on the <u>RCL</u>.
- Your information may take one to two business days to appear on the RCL after completing all registration and training steps. It may take up to three business days to appear on Find Local Help.
- If your NPN does not appear for plan year 2022, go to the <u>Marketplace</u> <u>Registration Tracker</u> to check your Marketplace registration status.
  - Enteryour NPN and ZIP code.
  - Information is updated daily by 5:00 PM ET.
- If you still need assistance, send an email to: <u>FFMProducer-AssisterHelpDesk@cms.hhs.gov.</u>

| MARKETP<br>REGISTR/                                                    | LACE<br>ATION TRACKER                              | The Agent and Broker Registration Tracker is a searchable database that<br>allows you to look up your Marketplace registration status with the National<br>Producer Number (NPN) and ZIP Code that you have saved in your<br>Marketplace Learning Management System (MLMS) profile for the current |
|------------------------------------------------------------------------|----------------------------------------------------|----------------------------------------------------------------------------------------------------|
| Current Plan Yea                                                       | r Registration Status Lookup Too                   | ıj plan year.                                                                                                    |
|                                                                        |                                                    |                                                                                                    |
| Find Your Stat                                                         | us                                                 |                                                                                                    |
| Enter both NPN and ZIP o                                               | ode to look up your status.                        |                                                                                                    |
| NPN (numbers c                                                         | nlv)                                               |                                                                                                    |
| in in (numbers e                                                       | (1)                                                |                                                                                                    |
| ZIP Code                                                               |                                                    |                                                                                                    |
| ZIP Code (5 digi                                                       | only)                                              |                                                                                                    |
| View Status                                                            |                                                    |                                                                                                    |
| Data last updated on: 8/27                                             | /2018                                              |                                                                                                    |
| About the Tool                                                         | Other Resources                                    |                                                                                                    |
| Resources for Agents and                                               | Brokers                                            |                                                                                                    |
| Registration Completio                                                 | n List (updated daily)                             |                                                                                                    |
| Registration Terminatio                                                | n List                                             |                                                                                                    |
| <ul> <li>Man rear 2019 Regist</li> <li>New Agents and Broke</li> </ul> | ation and irraining instructions<br>rs Quick Guide |                                                                                                    |
| Returning Agents and                                                   | Brokers Quick Guide                                |                                                                                                    |
| <ul> <li>start training by loggin</li> </ul>                           | g into the GMS Portai                              | Constant in the first of the first of the first of the                                                                                                    |
| If you have questions or n                                             | eed assistance, contact the Marketplace Service D  | kesk (MSD) at 1-855-267-1515 or CMS_FEPS@cms.hhs.gov.                                                                                                    |

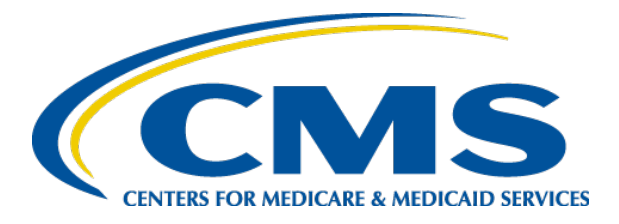

#### Plan Year 2022 Health Insurance Marketplace<sup>®</sup> Registration and Training for New Agents and Brokers

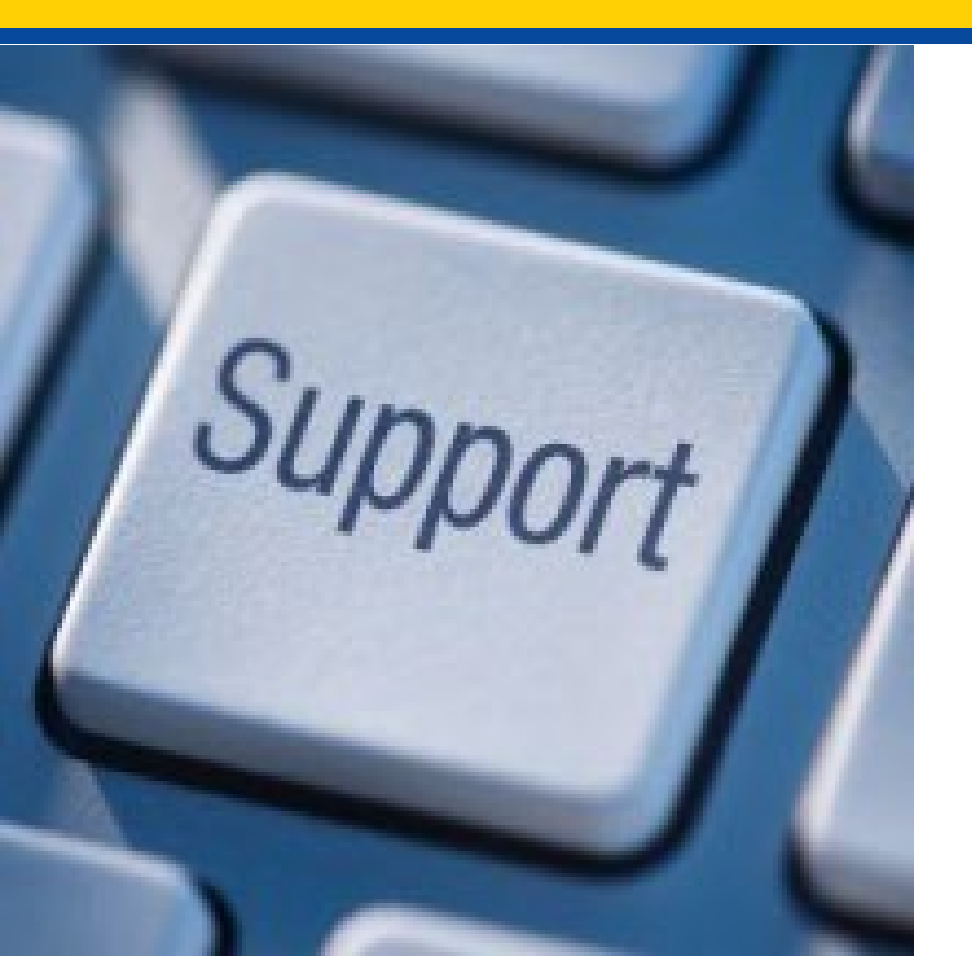

Help Desk and Call Center Support

### Agent/Broker Marketplace Help Desks and Call Centers

| Name                                                        | Phone # and/or<br>Email Address                                                              | Types of Inquiries Handled                                                                                                    | Hours<br>(Closed<br>Holidays)           |
|-------------------------------------------------------------|----------------------------------------------------------------------------------------------|----------------------------------------------------------------------------------------------------|-----------------------------------------|
| Agent/Broker<br>Email Help Desk                             | <u>FFMProducer-</u><br><u>AssisterHelpDesk@c</u><br><u>ms.hhs.gov</u>                        | <ul> <li>General enrollment and compensation questions</li> <li>Manual identity proofing/Experian issues</li> <li>Escalated registration and training questions (not related to a specific training platform)</li> <li>Agent/Broker Registration Completion List issues</li> <li>Find Local Help listing issues</li> <li>Help On Demand participation instructions or questions</li> <li>Report concerns that a consumer or another agent or broker has engaged in fraud or abusive conduct</li> </ul>                                                  | Monday-Friday<br>8:oo AM–6:oo<br>PM ET  |
| Marketplace<br>Service Desk                                 | 855-CMS-1515<br>855-267-1515<br><u>CMS_FEPS@cms.hhs.</u><br>gov                              | <ul> <li>CMS Enterprise Portal password resets and account lockouts</li> <li>Other CMS Enterprise Portal account issues or error messages</li> <li>General registration and training questions (not related to a specific training platform)</li> <li>Login issues on the Classic Direct Enrollment agent/broker landing page</li> <li>Technical or system-specific issues related to the Marketplace Learning Management System (MLMS)</li> <li>User-specific questions about maneuvering in the MLMS site, or accessing training and exams</li> </ul> | Monday-Friday<br>8:oo AM–8:oo<br>PM ET  |
| Marketplace Call<br>Center Agent/<br>Broker Partner<br>Line | 855-788-6275<br>Note: Enter your NPN<br>to access this line.<br>TTY users 1-855-889-<br>4325 | <ul> <li>Specific consumer application questions related to:</li> <li>Password reset for a consumer HealthCare.gov account,</li> <li>Special enrollment period not available on the consumer application, or</li> <li>Consumer specific eligibility and enrollment questions</li> </ul>                                                                                                    | Monday-<br>Sunday<br>24 hours/day<br>58 |

#### Agent/Broker Marketplace Help Desks and Call Centers (Continued)

| Help Desk Name                                                  | Phone # and/or<br>Email Address                | Types of Inquiries Handled                                                                                                    | Hours of Operation<br>(Closed Holidays) |
|-----------------------------------------------------------------|------------------------------------------------|----------------------------------------------------------------------------------------------------|-----------------------------------------|
| Agent/Broker<br>Training and<br>Registration Email<br>Help Desk | <u>MLMSHelpDesk@c</u><br><u>ms.hhs.gov</u>     | <ul> <li>Technical or system-specific issues related to<br/>the MLMS</li> <li>User-specific questions about maneuvering in<br/>the MLMS site, or accessing training and exams</li> </ul>                                                                            | Monday-Friday<br>9:00 AM–5:30 PM ET     |
| SHOP Call Center                                                | 800-706-7893                                   | <ul> <li>Inquiries related to SHOP eligibility<br/>determinations on HealthCare.gov</li> <li>Contact the insurance company for most<br/>questions about SHOP plans, such as<br/>applications, enrollment, renewal, or changing<br/>or updating coverage.</li> </ul> | Monday-Sunday<br>24 hours/day           |
| Marketplace Appeals<br>Center                                   | 1-855-231-1751<br>TTY users 1-855-739-<br>2231 | <ul> <li>Status of a Marketplace eligibility appeal</li> <li>How to appoint an Authorized Representative to request Marketplace eligibility appeal on a consumer's behalf</li> </ul>                                                                                | Monday-Friday<br>7:00 AM–8:30 PM ET     |

#### Support Available for Complex Consumer Cases

- Consumer-specific complex cases are cases where a consumer has submitted an eligibility application and/or enrollment for coverage and requires assistance in making a change.
- In this situation, you must first attempt to resolve the case by contacting the Marketplace Consumer Call Centeror the applicable Enhanced Direct Enrollment (EDE) partner.
- If you are unsuccessful in resolving the case with the Call Centeror EDE partner and still require assistance, contact the FFM Agent/Broker Email Help Desk <u>(FFMProducer-AssisterHelpDesk@cms.hhs.gov)</u> and provide the following information:
  - Full name, email address, and phone number of the agent or broker assisting the consumer
  - The consumer's Marketplace application ID
  - The state in which the consumer resides
  - Summary of the case and what you are requesting
  - Whether the case is medically urgent (and if so, when a response is needed)
  - Indicate that you have already called the Marketplace Call Center or EDE partner and provide the date of the call
- The Help Desk will refer the information you provide to representatives from our Complex Case Help Center (CCHC) so they can respond to your issue. A member of the CCHC team will contact you via phone for additional information or to communicate the outcome of the case.

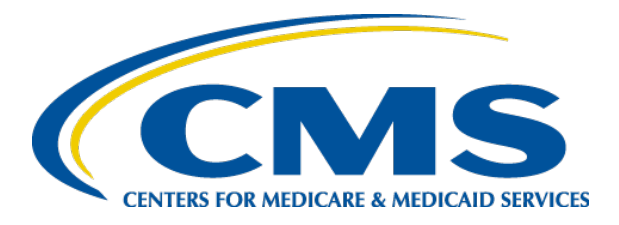

#### Plan Year 2022 Health Insurance Marketplace<sup>®</sup> Registration and Training for New Agents and Brokers

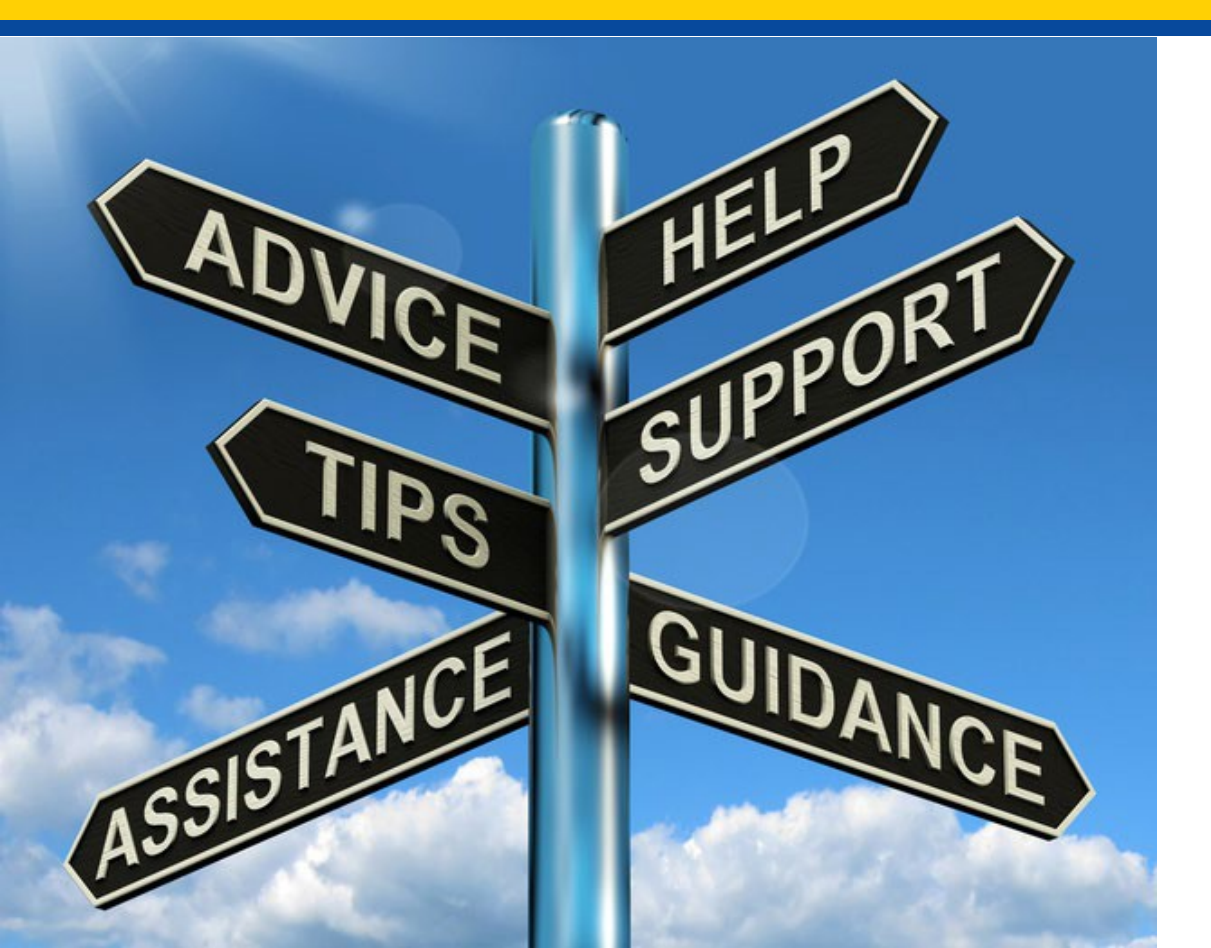

Agent and Broker Resources

#### **Agent and Broker Resources**

| Resource                                                         | Description                                                                                                    | Link                                                                                                    |
|------------------------------------------------------------------|----------------------------------------------------------------------------------------------------|----------------------------------------------------------------------------------------------------|
| Frequently Asked<br>Questions for Agents<br>and Brokers          | Provides answers to commonly asked questions about working<br>with the Marketplace and helping clients enroll in and maintain<br>their coverage                                                                                                    | <u>https://www.agentbrokerfaq.cms.g</u><br><u>ov/s/</u>                                                                            |
| Agent and Broker<br>FFM Registration<br>Completion List<br>(RCL) | Public list of agents and brokers who have completed Marketplace<br>registration; used by issuers to verify your eligibility for<br>compensation for assisting with Marketplace consumer<br>enrollments                                                                                          | https://data.healthcare.gov/ffm_ab<br>_registration_lists                                                                          |
| Agent and Broker<br>Marketplace<br>Registration Tracker          | Searchable database that allows users to look up their Marketplace<br>registration status with the NPN and ZIP Code saved in their<br>MLMS profile for the current plan year                                                                                                    | <u>https://data.healthcare.gov/ab-</u><br><u>registration-tracker/</u>                                                             |
| Find Local Help                                                  | Tool available on HealthCare.gov that enables consumers to search for a local, Marketplace-registered agent or broker to assist with Marketplace enrollment                                                                                                    | https://localhelp.healthcare.gov/                                                                                                  |
| Help On Demand                                                   | Help On Demand is a referral system that quickly connects<br>consumers seeking enrollment assistance on HealthCare.gov with<br>Marketplace-registered, state-licensed agents and brokers in their<br>area who can provide immediate assistance with Marketplace<br>plan selection and enrollment | https://www.cms.gov/CCIIO/Progr<br>ams-and-Initiatives/Health-<br>Insurance-Marketplaces/Help-On-<br>Demand-for-Agents-and-Brokers |

#### Agent and Broker Resources (Continued)

| Resource                                                       | Description                                                                                                    | Link                                                                                                    |
|----------------------------------------------------------------|----------------------------------------------------------------------------------------------------|----------------------------------------------------------------------------------------------------|
| Agent and Broker<br>NPN Search Tool                            | Enables users to search and find the correct NPN to enter in your MLMS profile and on Marketplace applications                                                                                    | www.nipr.com/PacNpnSearch.htm                                                                                      |
| List of Approved<br>Health-related Lines<br>of Authority       | Provides a list of valid health-related lines of authority for agents and brokers                                                                                                    | <u>https://data.healthcare.gov/datase</u><br><u>t/NIPR-Valid-Lines-of-Authority-</u><br><u>List/wk5a-kdpd/data</u> |
| CMS Enterprise<br>Portal                                       | Allows you to securely complete identity proofing and access the MLMS to complete annual, required Marketplace agent and broker training and registration                                         | https://portal.cms.gov                                                                                             |
| Issuer and Direct<br>Enrollment Partner<br>Directory           | List of approved, participating issuers and web-brokers includes<br>entities that offer online resources for agents and brokers, such as<br>direct enrollment and client management functionality | <u>https://data.healthcare.gov/issuer</u><br><u>-partner-lookup</u>                                                |
| LinkedIn <sup>®</sup> for<br>Marketplace Agents<br>and Brokers | Contains posts with announcements, new resources, upcoming<br>webinars, and more information for Marketplace agents and<br>brokers                                                                | <u>https://www.linkedin.com/showca</u><br><u>se/cms-ab</u>                                                         |
| Assisting Clients with<br>Marketplace<br>Eligibility Appeals   | Reviews the Marketplace eligibility appeal process and describes<br>consumers' rights to appeal a Marketplace eligibility<br>determination                                                        | http://cbt.regtap.info/cbt/regtap/<br>AB_MarketplaceEligibilityAppeals<br>_CBT_5CR_061119/story_html5.ht<br>ml     |

#### Agent and Broker Resources (Continued)

| Resource                                  | Description                                                                                                    | Link                                                                                                    |
|-------------------------------------------|----------------------------------------------------------------------------------------------------|----------------------------------------------------------------------------------------------------|
| Agents and Brokers<br>Resources Webpage   | Primary outlet for agents and brokers to receive<br>information about working in the Health Insurance<br>Marketplace; provides the latest news and<br>resources, including newsletters, webinars, fact<br>sheets, videos, and tip sheets | http://go.cms.gov/CCIIOAB                                                                                      |
| HealthCare.gov                            | Official site of the Health Insurance Marketplace;<br>used for researching health coverage choices,<br>eligibility, and enrollment                                                                                                    | https://www.healthcare.gov/                                                                                    |
| Marketplace Information                   | Official Marketplace information source for<br>assisters and outreach partners about Marketplace<br>eligibility, financial assistance, enrollment, and<br>more                                                                           | https://marketplace.cms.gov                                                                                    |
| Agent and Broker Video<br>Learning Center | Official Health Insurance Marketplace video learning center for agents and brokers.                                                                                                    | https://www.cms.gov/CCIIO/Programs-<br>and-Initiatives/Health-Insurance-<br>Marketplaces/Video-Learning-Center |

#### **Acronym Definitions**

| Acronym | Definition                                              |
|---------|---------------------------------------------------------|
| CCIIO   | Center for Consumer Information and Insurance Oversight |
| CEU     | Continuing Education Unit                               |
| CMS     | Centers for Medicare & Medicaid Services                |
| IDM     | Identity Management                                     |
| FFM     | Federally-facilitated Marketplace                       |
| HHS     | Department of Health & Human Services                   |
| MLMS    | Marketplace Learning Management System                  |
| NPN     | National Producer Number                                |
| QHP     | Qualified Health Plan                                   |
| RCL     | Registration Completion List                            |
| SHOP    | Small Business Health Options Program                   |

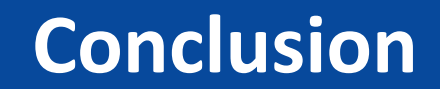

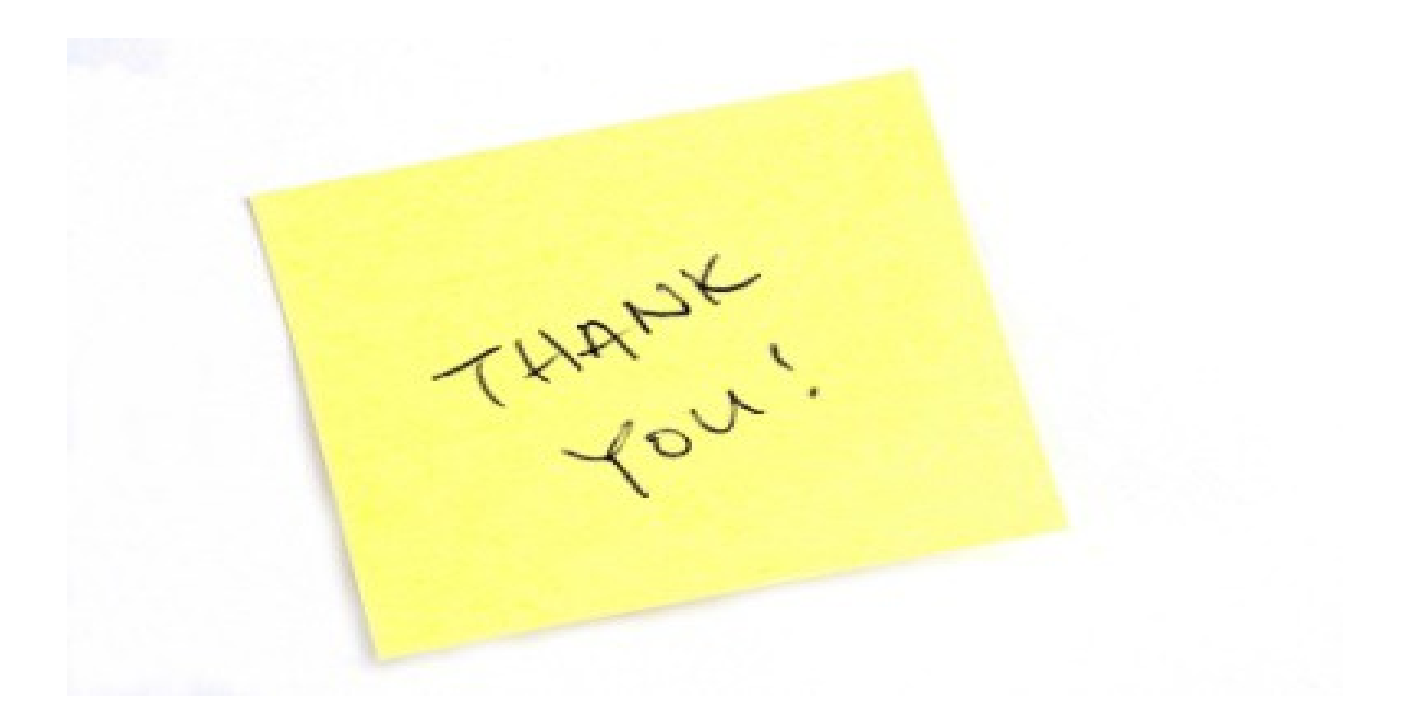